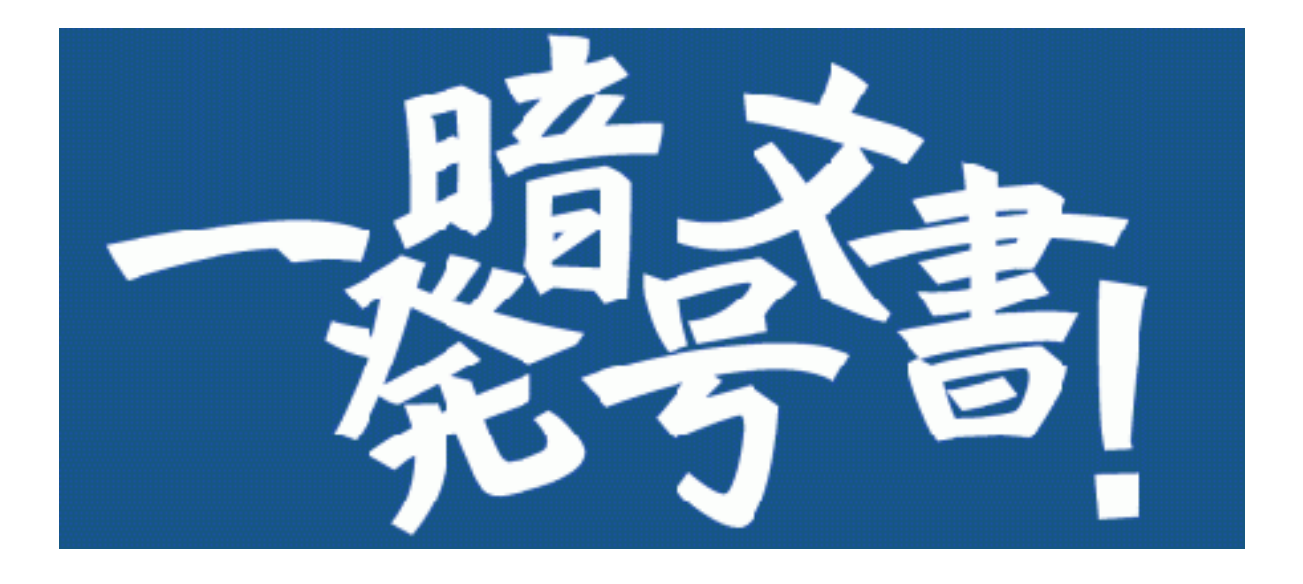

# Version 4

# 使い方ガイド

初版 2019/07 イノベーションミライ株式会社

| 1. 画面説明                                       | <u>1</u> |
|-----------------------------------------------|----------|
| 2. 使用方法(対話型画面編)                               | <u>8</u> |
|                                               | 3        |
| 2.2 パスワードを登録する                                | <u>9</u> |
| 2.3 パスワードを解除する <u>1(</u>                      | <u>)</u> |
| 2.4 パスワードの状態をチェックする <u>1</u> 2                | <u>2</u> |
| 2.5 マイナンバーが含まれているかチェックする                      | <u>3</u> |
| 2.6 指定した文字列が含まれているかチェックする                     | <u>5</u> |
| 2.7 処理を中断する <u>1</u> 7                        | <u>7</u> |
| 2.8 文字列検索設定画面について 20                          | <u>)</u> |
| 2.9 実行ログの見方 <u>24</u>                         | <u>4</u> |
| 3. 使用方法(コンテキストメニュー編)                          | 5        |
| 3.1 コンテキストメニューを使用する準備 <u>20</u>               | <u>5</u> |
| 3.2 コンテキストメニューを使用する(ファイル編)                    | <u>3</u> |
| 3.3 コンテキストメニューを使用する(フォルダ編)                    | <u>1</u> |
| 3.4 処理を中断する 33                                | <u>3</u> |
|                                               |          |
| 4. 注意事項                                       | 2        |
| 付録 <u>36</u>                                  | <u>5</u> |
| 付録1. エラーメッセージ <u>36</u>                       | <u>5</u> |
| 付録2. PDFにパスワード処理を実行したい (PDFtkのインストール)         | <u>3</u> |
| 付録3. PDFで文字列検索を実行したい (Adobe Readerのインストール) 43 | <u>3</u> |

 本アプリではHenrik氏/Dino Chiesa氏作成の「DotNetZip」ライブ ラリを使用しています。ライセンス: https://raw.githubusercontent.com/haf/DotNetZip.Sem verd/master/LICENSE

# 1. 画面説明

ここでは、アプリケーションを起動した際に表示される対話型画面について説明します。

# <アプリ起動後の画面>

| ■ 一発暗号文書!                |             |             | _                                      |                                  |
|--------------------------|-------------|-------------|----------------------------------------|----------------------------------|
| ファイル(F) 機能(A) ツール(T) ヘルブ | ²(H)        |             |                                        |                                  |
| 一発暗号文書                   | Ver. 4.0.0. | ALL RIGH    | TS, RESERVED COPYRIGH<br>INNOVATION MI | IT© 2006-2019<br>RAI Corporation |
| パスワード (再入力)              |             | 文字列検索       |                                        |                                  |
| ☑ * //°ҳワード登録 //°ҳワード解t  | 余事前チェック     | マイナンバ゛ーチェック |                                        |                                  |
| 文書名                      | フォルダ名       | サイズ         | 結果                                     |                                  |
|                          |             |             |                                        |                                  |
|                          |             |             |                                        |                                  |
|                          |             |             |                                        |                                  |
|                          |             |             |                                        |                                  |
|                          |             |             |                                        |                                  |
|                          |             |             |                                        |                                  |
|                          |             |             |                                        |                                  |
|                          |             |             |                                        |                                  |
| ✓ 全消去 選択消去 同             | )期          |             |                                        |                                  |
| 文書数:0                    |             |             |                                        |                                  |

# <u><アプリ画面上部></u>

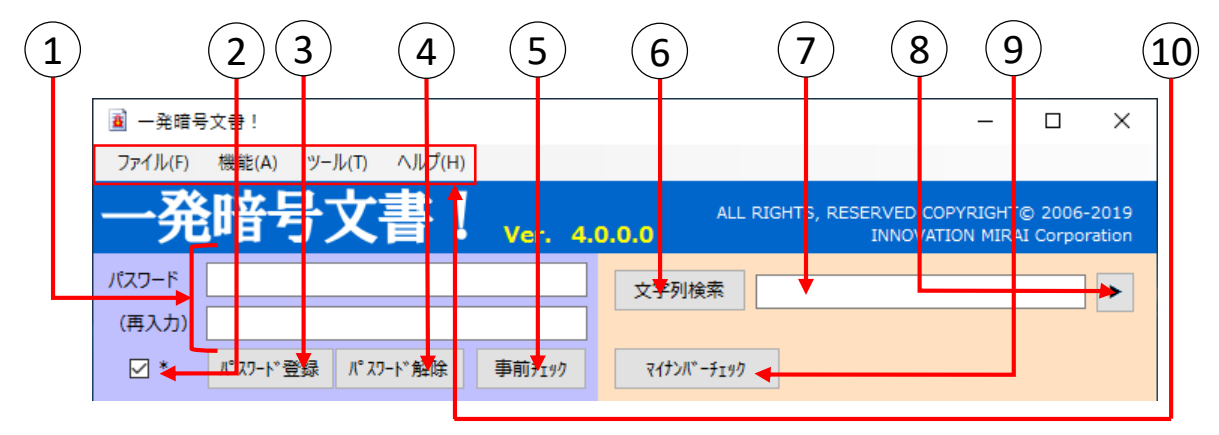

1)【パスワード】および【(再入力)】

パスワード登録、パスワード解除、事前チェック、マイナンバーチェック、文字列検索を行う際に必要な パスワードを入力します。このパスワードは、パソコン上に保存されませんので、忘れないようご注意ください。 <u>忘れてしまうと文書を開くことができなくなります。</u>

#### 2)【パスワード表示切替チェックボックス】

パスワード入力欄に入力した文字列を\*で表示するか否かを切り替えます。 チェック時は\*で表示し、未チェック時は入力した文字列を表示します。初期値はチェックありです。

- 3 【パスワード登録】 入力した文字列でパスワードを登録し、文書を更新します。
- 4 【パスワード解除】 入力した文字列でパスワードを解除し、文書を更新します。

#### (5)【事前チェック】

入力した文字列で文書にパスワードが登録されているかチェックします。

#### (6)【文字列検索】

文書中に指定した文字列が含まれているかチェックします。 検索文字列の検索方法により、And検索もしくはOr検索を行います。 ※And検索:指定した文字列<u>全て</u>が文書内に存在する場合にありと判定 Or検索:指定した文字列**いずれか**が文書内に存在する場合にありと判定

#### (7)【検索文字列】

文字列検索はAnd検索とOr検索で異なった形式で入力をし、その文字列について文書内検索を行います。空白区切りはAnd、"|"区切りはOrの検索条件として判定します。

例) And検索: abc あいう → 「abc」「あいう」両方の文字列を含む文書を検索する。 Or検索: abc|あいう → 「abc」もしくは「あいう」いずれかの文字列を含む文書を検索する。

(8)【文字列検索設定】

別画面「文字列検索設定」を開きます。 (→ P.20)

#### <u>、</u>9)【マイナンバーチェック】

文書中にマイナンバー(12桁の数値)が含まれているかチェックします。 半角数字が連続している場合だけでなく、全角数字が含まれる場合、罫線がある場合、 表になっている場合など、様々なケースで検出を試みます。

# (10)【メインメニュー】

各処理を実行するためのメニューを表示します。各メニュー項目をクリックするか、キーボードのAlt+キーを押すと、対応した処理を実行します。

| ■ 一発暗号文書!                   | 「個」マの特能 | 「フ」れ」と一を畑下する                 |
|-----------------------------|---------|------------------------------|
| ファイル(F) 機能(A) ツール(T) ヘルプ(H) | と該当処理が! | にて[A] イーを打下する<br>主行される       |
|                             |         |                              |
|                             | 0.0.0   | INNOVATION MIRAI Corporation |
|                             | 文字列検索   |                              |

#### <u>メニュー対応表</u>

| 大項目  | Alt+<br>‡– | 中項目                 | Alt+<br>‡– | 実行内容                                             | ショートカット      |
|------|------------|---------------------|------------|--------------------------------------------------|--------------|
| ファイル | F          | 終了                  | Х          | アプリケーションを終了します。                                  | Ctrl + Q     |
|      |            | パスワード登録             | R          | ③【パスワード登録】と同じです。                                 |              |
|      |            | パスワード解除             | D          | ④【パスワード解除】と同じです。                                 |              |
|      |            | 事前チェック              | С          | ⑤【事前チェック】と同じです。                                  |              |
|      |            | 文字列検索               | Т          | ⑥【文字列検索】と同じです。                                   |              |
|      |            | 文字列検索設定             | W          | ⑧【文字列検索設定】と同じです。                                 |              |
| 機能   | A          | マイナンバーチェック          | М          | ⑨【マイナンバーチェック】と同じです。                              |              |
|      |            | 文書一覧全消去             | E          | ⑲【全消去】と同じです。                                     |              |
|      |            | 文書一覧選択消去            | F          | ⑳【選択消去】と同じです。                                    |              |
|      |            | 文書一覧同期              | S          | ②【同期】と同じです。                                      |              |
|      |            | 実行ログ表示              | L          | 処理実行ログ画面を表示します。                                  | Ctrl + Space |
| W_1  | т          | コンテキストメニュー登<br>録    | А          | コンテキストメニューを登録します。<br>( <u>→ P.26</u> )           |              |
| 9-1  |            | コンテキストメニュー解<br>除    | D          | コンテキストメニューを解除します。                                |              |
| ヘルプ  | н          | 目次                  | С          | マニュアルを表示します。(本文書)                                |              |
|      |            | ライセンス番号の登<br>録および確認 | S          | ライセンスの登録、購入ができます。ラ<br>イセンス登録後はライセンス情報を表<br>示します。 |              |
|      |            | サポートサイト             | F          | サポートページへのリンクです。<br>インターネットへの接続環境が必要で<br>す。       |              |

#### <アプリ画面文書一覧> 17 (12) (16) (15) 11) (13 14 文書名 フォルダ名 サイズ 結果 Excel (マクロ付き) .xism C:¥マニュアル 10 KB 27 KB Excel2003.xls C:¥マニュアル Excel2007以降.xlsx C:¥マニュアル 10 KB 🗆 😫 PowerPoint(マクロ付き).... 44 KB C:¥マニュアル 🗌 🔯 PowerPoint2003.ppt C:¥マニュアル 92 KB PowerPoint2007以降.pptx C:¥マニュアル 44 KB 🗆 🖭 Word (マクロ付き).docm C:¥マニュアル 14 KB 🗆 🖭 Word2003.doc C:¥マニュアル 24 KB Word2007以降.docx 14 KB C:¥マニュアル zipファイル.zip C:¥マニュアル 13,217 KB パブリッシャー.pub C:¥マニュアル 59 KB ビジオ旧形式.vsd 26 KB C:¥マニュアル ビジオ新形式.vsdx C:¥マニュアル 26 KB - **\*** 使い方ガイド.pdf C:¥マニュアル 1,271 KB

# 11】【処理対象チェックボックス】

パスワード登録、パスワード解除、事前チェック、マイナンバーチェック、文字列検索や、選択消去を行う ファイルを選択します。全てのチェックボックスにチェックがない場合、全てのファイルが処理対象になります。

#### 〔12〕 【文書の種類】

文書の種類を示すアイコンが表示されます。 本ソフトウェアで扱える文書は、Word、Excel、PowerPoint、PDF(条件有)、Zipの5つです。 Visio、Publisherも一覧に追加することができますが、パスワードやマイナンバー機能等は対象外と なります。

処理対象拡張子:doc,docx,docm,xls,xlsx,xlsm,ppt,pptx,pptm,pdf,zip (閲覧のみ):pub,vsd,vsdx

#### (13)【処理結果】

パスワード登録、パスワード解除、事前チェック、マイナンバーチェック、文字列検索の処理結果をアイコン で表示します。処理毎に以下のような意味を持ちます。

|      | パスワード登録                        |  |  |
|------|--------------------------------|--|--|
| 0    | 入力したパスワードを登録した                 |  |  |
| 0.44 | 異なるパスワードが登録されていた為、処理対象から除外した   |  |  |
| -    | 処理対象外か、エラーが発生した                |  |  |
|      |                                |  |  |
|      | パスワード解除                        |  |  |
| _    | 入力したパスワードを解除した(パスワードなしの文書となった) |  |  |
| 0.44 | 異なるパスワードが登録されていた為、処理対象から除外した   |  |  |
| -    | 処理対象外か、エラーが発生した                |  |  |

|    | 事前チェック                         |  |  |  |
|----|--------------------------------|--|--|--|
|    | パスワードがかかっていない                  |  |  |  |
| ٩  | 入力したパスワードが登録されている              |  |  |  |
| њ0 | 入力されているパスワードとは異なるパスワードが登録されている |  |  |  |
| -  | 処理対象外か、エラーが発生した                |  |  |  |
|    | マイナンバーチェック                     |  |  |  |
|    | マイナンバーらしき文字列が検出されなかった          |  |  |  |
| Ν  | マイナンバーらしき文字列が検出された             |  |  |  |
| чÛ | 入力したパスワードが一致せず、処理対象から除外した      |  |  |  |
| -  | 処理対象外か、エラーが発生した                |  |  |  |
|    | 文字列検索                          |  |  |  |
| _  | 検索文字列が検出されなかった                 |  |  |  |
| W  | 検索文字列が検出された                    |  |  |  |
| мÛ | 入力したパスワードが一致せず、処理対象から除外した      |  |  |  |
| -  | 処理対象外か、エラーが発生した                |  |  |  |

> 文書名が表示されます。ダブルクリックもしくは文書選択状態でEnterキーをクリックすることで文書を開く ことができます。

また、「文書名」と表記されているタイトル部分をクリックすると、並び替えることができます。

### 〔15〕 【フォルダ名】

文書が保存されているフォルダ名が表示されます。 また、「フォルダ名」と表記されているタイトル部分をクリックすると、並び替えることができます。

# 16)【サイズ】

文書ファイルのサイズが表示されます。 また、「サイズ」と表記されているタイトル部分をクリックすると、並び変えることができます。

# 〔17〕【結果】

パスワード登録、パスワード解除、事前チェック、マイナンバーチェック、文字列検索実行後の結果を表示 します。処理失敗もしくはエラーに関する結果については赤文字で表示されます。 また、「結果」と表記されているタイトル部分をクリックすると、並び変えることができます。

| パスワード登録 |                              |  |
|---------|------------------------------|--|
| 登録成功    | 入力したパスワードを登録した               |  |
| 登録失敗    | 異なるパスワードが登録されていた為、処理対象から除外した |  |

| パスワード解除 |                                |  |
|---------|--------------------------------|--|
| 解除成功    | 入力したパスワードを解除した(パスワードなしの文書となった) |  |
| 解除失敗    | 異なるパスワードが登録されていた為、処理対象から除外した   |  |

| 事前チェック   |                                |  |
|----------|--------------------------------|--|
| パスワード一致  | 入力したパスワードが登録されている              |  |
| パスワード未設定 | パスワードがかかっていない                  |  |
| パスワード不一致 | 入力されているパスワードとは異なるパスワードが登録されている |  |

| マイナンバーチェック     |                           |  |
|----------------|---------------------------|--|
| マイナンバーらしき文字列なし | マイナンバーらしき文字列が検出されなかった     |  |
| マイナンバーらしき文字列あり | マイナンバーらしき文字列が検出された        |  |
| パスワード不一致       | 入力したパスワードが一致せず、処理対象から除外した |  |

| 文字列検索     |                           |  |
|-----------|---------------------------|--|
| 検索対象文字列なし | 検索文字列が検出されなかった            |  |
| 検索対象文字列あり | 検索文字列が検出された               |  |
| パスワード不一致  | 入力したパスワードが一致せず、処理対象から除外した |  |

| 全処理共通                |                                                         |  |
|----------------------|---------------------------------------------------------|--|
| エラーのため処理不可           | エラーが発生した                                                |  |
| ソフト未導入による処理スキップ      | オフィスソフト各種、PDFtkがインストールされていないこと<br>による処理スキップが発生した        |  |
| 処理中断・・○○:○○:○○経<br>過 | [Esc]キーもしくは「中止」ボタンクリックによる処理中断が<br>発生した。処理中断までに掛かった時間を表示 |  |
| 処理対象外                | Publisherファイル、Visioファイルは処理対象外となります                      |  |

# ※文書一覧の表示領域に文書をドラッグ&ドロップすることで一覧に追加することができます。

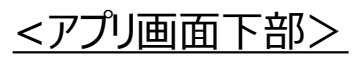

| 18 19 20 21 22 | 23 | 24 |
|----------------|----|----|
| ▲ 全消去 選択消去 同期  |    | 中止 |

(18) 【チェックマークボタン】

文書一覧のチェックボックスを全てチェック、もしくはチェック解除します。

(19)【全消去】

文書一覧から文書を全て消去します。文書そのものは削除されません。

- 20 【選択消去】 文書一覧からチェックのついた文書のみ消去します。文書そのものは削除されません。
- 21 【同期】 文書一覧に登録されたファイルが存在するか確認し、存在しなければ文書一覧から消去します。
- 22 【ステータスバー】 文書一覧内の文書数や、処理状況が表示されます。
- 23 【プログレスバー】 処理の進捗状況を表示します。プログレスバーはzipファイルに対する処理実行中のみ表示されます。
- 〔24〕【中止】

実行中の各処理を中断します。 中止ボタンは<u>処理が実行されている時のみ</u>表示されます。Escキーも同様に機能します。 2. 使用方法(対話型画面編)

#### 注意 ご利用の前に、必ずOfficeソフトを終了させてください。 保存されていない作業内容が失われる可能性があります。

■デスクトップの「一発暗号文書!」のショートカットをマウスでダブルクリックし、 アプリケーションを起動してください。

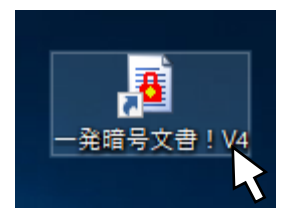

#### 2.1 処理する文書を登録する

- ① エクスプローラを使って、目的の文書(または文書を含むフォルダ)を表示してください。
- ② 選択した状態でマウスの左ボタンを押したまま、「一発暗号文書!」の文書一覧の領域(右アプリ画面画像中の赤枠範囲)までアイコンを持っていき、手を離します。
- ③ 文書一覧に文書が表示されます。 (対応している文書については、【文書の種類】(→ P.4<sup>1</sup>/<sub>2</sub>)を参照してください。)

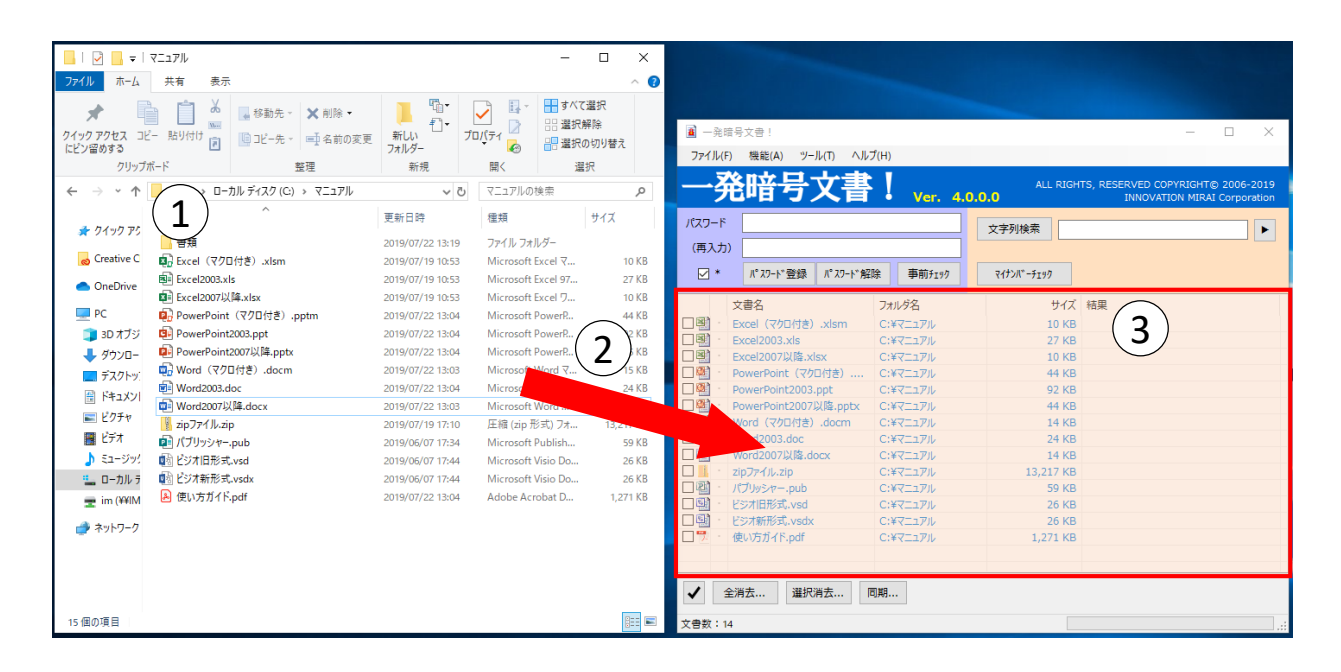

ご注意・処理実行中はアプリ画面の操作はできません。 (中止および画面の最大化や最小化、伸縮、移動は可能です) アプリ画面を操作したい場合もしくはソフトを終了したい場合は処理を中断する必要が ありますので、キーボードの[Esc]キーか処理実行中に表示される「中止」ボタンを押して ください。 ※処理の中断については、使用方法(対話型画面編)の処理を中断する(→ P.17) を参照してください。

・PDFファイルへのパスワード処理については「PDFtk」、マイナンバーや文字列検索などについては「Adobe Reader」が必須となります。(導入方法は付録をご覧ください。)

#### 2.2 パスワードを登録する

- ① 登録するパスワードを入力します。パスワードとして使用できる文字は文書のアプリに準拠します。
- ② 再入力欄に同じパスワードを入力します。
- ③ 一部の文書にのみパスワードを登録したい場合は、文書一覧のチェックボックスをチェックします。 チェックがない場合は、一覧に表示されている全ての文書が処理対象となります。
- ④「パスワード登録」ボタンをクリックします。
   表示されたポップアップでOKをクリックすると処理が開始されます。キャンセルをクリックするとアプリ画面に
   戻ります。

| パスワード | 登録                                                                                                    | × |
|-------|----------------------------------------------------------------------------------------------------|---|
| ?     | 全ての文書についてパスワードを一括して設定します。<br>※[Esc]キーもしくは「中止」ボタンを押すことで、実行中の処理を中断するこ<br>とができます。<br>マークの意味<br>【赤鍵】入力したパスワードを設定した文書<br>【灰鍵】入力したパスワードを設定した文書<br>【灰鍵】入力したパスワードと異なるパスワードが設定されていたので処理を<br>除外した文書 |   |
|       | 1 文書あたり1 秒以上かかる場合があります。                                                                                                    |   |
|       | OK キャンセル                                                                                                    |   |

⑤ 処理が完了するとポップアップが表示されますので、OKを押して閉じて下さい。アプリ画面には結果が 表示されています。

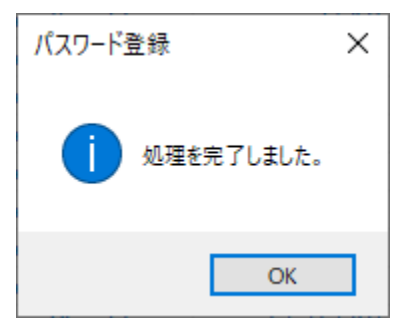

(アイコンの意味については、画面説明の【処理結果】(<u>→ P.4⑬</u>)を参照してください。) (結果列表記の意味については、画面説明の【結果】(<u>→ P.6⑪</u>)を参照してください。)

| パスワ<br>(再  | -F ***                |           | 文字列検索          |
|------------|-----------------------|-----------|----------------|
|            | * パ゚スワード登録 パ゚スワード育    | 留除 事前チェック | マイナンバーチェック     |
| $\sim$     | 文書名                   | フォルダ名     | サイズ 結果         |
|            | ♀ Excel(マクロ付き).xlsm   | C:¥マニュアル  | 10 KB 登録失敗     |
|            | Fxcel2003.xls         | C:¥マニュアル  | 27 KB 登録失敗     |
|            | ♀ Excel2007以降.xlsx    | C:¥マニュアル  | 10 KB 登録失敗     |
|            | ₽ PowerPoint (マクロ付き)  | C:¥マニュアル  | 44 KB 登録成功     |
|            | PowerPoint2003.ppt    | C:¥マニュアル  | 92 KB 登録成功     |
|            | PowerPoint2007以降.pptx | C:¥マニュアル  | 44 KB 登録成功     |
|            | ♀ Word(マクロ付き).docm    | C:¥マニュアル  | 14 KB 登録成功     |
|            | ¥ Word2003.doc        | C:¥マニュアル  | 24 KB 登録成功     |
|            | ₽ Word2007以降.docx     | C:¥マニュアル  | 14 KB 登録成功     |
|            | 2 zipファイル・zip         | C:¥マニュアル  | 13,217 KB 登録成功 |
|            | ・ パブリッシャー.pub         | C:¥マニュアル  | 59 KB 処理対象外    |
|            | ・<br>ビジオ旧形式.vsd       | C:¥マニュアル  | 26 KB 処理対象外    |
|            | ・<br>ビジオ新形式.vsdx      | C:¥マニュアル  | 26 KB 処理対象外    |
| - <b>-</b> | ₽ 使い方ガイド.pdf          | C:¥マニュアル  | 1,271 KB 登録成功  |

- 2.3 パスワードを解除する
- ① 解除する文書に登録されているパスワードを入力します。
- ② 再入力欄に同じパスワードを入力します。
- ③ 一部の文書のみパスワードを解除したい場合は、文書一覧のチェックボックスをチェックします。 チェックがない場合は、一覧に表示されている全ての文書が処理対象となります。
- ④「パスワード解除」ボタンをクリックします。
   表示されたポップアップでOKをクリックすると処理が開始されます。キャンセルをクリックするとアプリ画面に 戻ります。

| パスワード | 解除                                                                                                    | × |
|-------|----------------------------------------------------------------------------------------------------|---|
| ?     | 全ての文書についてパスワードを一括してクリアします。<br>※[Esc]キーもしくは「中止」ボタンを押すことで、実行中の処理を中断するこ<br>とができます。<br>マークの意味<br>【一】パスワードをクリアした文書<br>「座端13 カートもパフロードと思わるパフロードが部会されていたので知知も |   |
|       | (次韓) ヘガリンドハスワートと共なるハスワートが設定されていたので処理を<br>除外した文書<br>【・】チェック対象外が、エラーが発生した文書                                                                              |   |
|       | 1 乂吉のにり 1 砂以上がかる場合がのります。                                                                                                    |   |
|       | OK キャンセル                                                                                                    |   |

⑤ 処理が完了するとポップアップが表示されますので、OKを押して閉じて下さい。アプリ画面には結果が 表示されています。

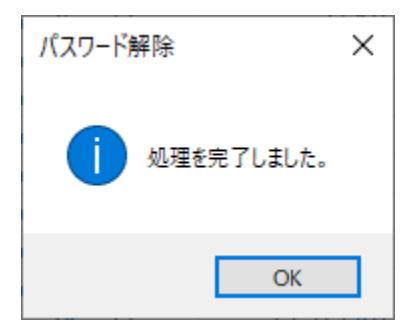

(アイコンの意味については、画面説明の【処理結果】(→ P.4⑬)を参照してください。) (結果列表記の意味については、画面説明の【結果】(→ P.6⑰)を参照してください。)

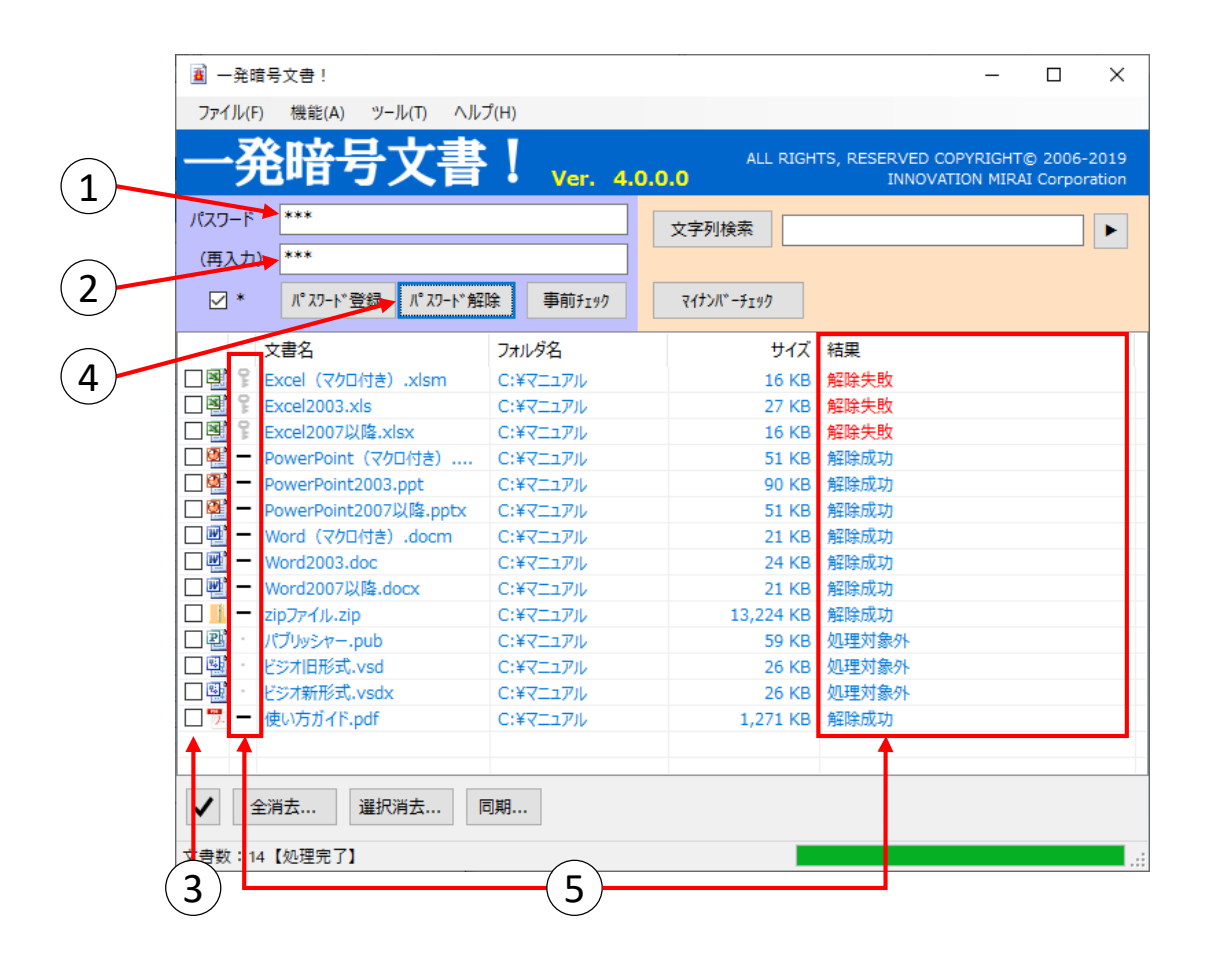

### 2.4 パスワードの状態をチェックする ※当処理では、文書は更新されません。

- ① パスワードを入力します。 このパスワードで文書を開くことができるか検査します。
- ② 再入力欄に同じパスワードを入力します。
- ③ 一部の文書のみ確認したい場合は、文書一覧のチェックボックスをチェックします。 チェックがない場合は、一覧に表示されている全ての文書が処理対象となります。
- ④「事前チェック」ボタンをクリックします。
   表示されたポップアップでOKをクリックすると処理が開始されます。キャンセルをクリックするとアプリ画面に
   戻ります。

| 事前チェッ | 7                                                                                                    | × |
|-------|----------------------------------------------------------------------------------------------------|---|
| ?     | 全ての文書についてパスワード設定済文書かチェックします。<br>※[Esc]キーもしくは「中止」ボタンを押すことで、実行中の処理を中断するこ<br>とができます。                             |   |
|       | マークの意味<br>【一】パスワードが設定されていない文書<br>【赤鍵】入力したパスワードが設定されている文書<br>【灰鍵】入力したパスワードと一致していない文書<br>【・〕チェック対象外か、エラーが発生した文書 |   |
|       | 1 文書あたり 1 秒以上かかる場合があります。                                                                                      |   |
|       | OK キャンセル                                                                                                    |   |

⑤ 処理が完了するとポップアップが表示されますので、OKを押して閉じて下さい。アプリ画面には結果が 表示されています。

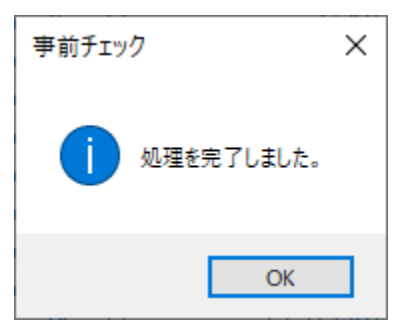

(アイコンの意味については、画面説明の【処理結果】(<u>→ P.5</u>13)を参照してください。) (結果列表記の意味については、画面説明の【結果】(<u>→ P.6</u>17)を参照してください。)

| パスワード          | *                                               |          | 文字列検索       |          |
|----------------|-------------------------------------------------|----------|-------------|----------|
| (再入力)          | ・ <sup>*</sup><br>パ スワード登録 パ <sup>°</sup> スワード解 | 除 事前チェック | ₹イナンバ゛ーチェック |          |
| ×,             |                                                 | フォルダ名    | サイズ         | 結果       |
| 🗆 🔮 🔋 E        | xcel(マクロ付き).xlsm                                | C:¥マニュアル | 16 KB       | パスワード一致  |
| 🗆 🔮 🖁 E        | xcel2003.xls                                    | C:¥マニュアル | 27 KB       | パスワード一致  |
| 🗆 🔮 🖁 E        | xcel2007以降.xlsx                                 | C:¥マニュアル | 16 KB       | パスワード一致  |
| 🗆 🎬 🖇 P        | owerPoint(マクロ付き)                                | C:¥マニュアル | 51 KB       | パスワード不一致 |
| 🗆 🔛 🗕 P        | owerPoint2003.ppt                               | C:¥マニュアル | 90 KB       | パスワード未設定 |
| 🗆 🔛 🗕 P        | owerPoint2007以降.pptx                            | C:¥マニュアル | 51 KB       | パスワード未設定 |
| 🗆 🖭 — V        | Vord(マクロ付き).docm                                | C:¥マニュアル | 21 KB       | パスワード未設定 |
| □ <u>₩</u> – v | /ord2003.doc                                    | C:¥マニュアル | 24 KB       | パスワード未設定 |
| □ <u>₩</u> – v | Vord2007以降.docx                                 | C:¥マニュアル | 21 KB       | パスワード未設定 |
|                | ipファイル.zip                                      | C:¥マニュアル | 13,224 KB   | パスワード未設定 |
| 山間 /           | プリッシャー.pub                                      | C:¥マニュアル | 59 KB       | 処理対象外    |
|                | ジオ旧形式.vsd                                       | C:¥マニュアル | 26 KB       | 処理対象外    |
|                | ジオ新形式.vsdx                                      | C:¥マニュアル | 26 KB       | 処埋対象外    |
|                | しい方ガイド.pdf                                      | C:¥マニュアル | 1,271 KB    | パスワード未設定 |

- 2.5 マイナンバーが含まれているかチェックする ※当処理では、文書は更新されません。
- ① 文書に登録されているパスワードを入力します。
   入力しない場合はパスワードが登録されていない文書のみチェックします。
- ② 再入力欄に同じパスワードを入力します。
- ③ 一部の文書のみ確認したい場合は、文書一覧のチェックボックスをチェックします。 チェックがない場合は、一覧に表示されている全ての文書が処理対象となります。
- ④「マイナンバーチェック」ボタンをクリックします。
   表示されたポップアップでOKをクリックすると処理が開始されます。キャンセルをクリックするとアプリ画面に
   戻ります。

| マイナンバ・ | ーチェック                                                                                                    | $\times$ |
|--------|----------------------------------------------------------------------------------------------------|----------|
| ?      | 全ての文書についてマイナンバーらしき文字列が含まれる文書かチェックしま<br>す。<br>※[Esc]キーもしくは「中止」ボタンを押すことで、実行中の処理を中断するこ<br>とができます。<br>マークの意味<br>【一】マイナンバーらしき文字列が含まれない文書<br>【N】マイナンバーらしき文字列が含まれない文書<br>【灰鍵】入力したパスワードと一致していない文書<br>【・〕チェック対象外か、エラーが発生した文書<br>1 文書あたり1秒以上かかる場合があります。 |          |
|        | OK キャンセル                                                                                                    |          |

⑤ 処理が完了するとポップアップが表示されますので、OKを押して閉じて下さい。アプリ画面には結果が 表示されています。

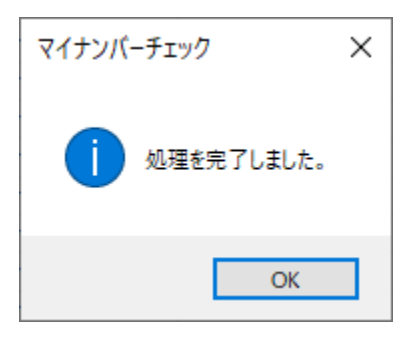

(アイコンの意味については、画面説明の【処理結果】(→ P.5⑬)を参照してください。) (結果列表記の意味については、画面説明の【結果】(→ P.6⑪)を参照してください。)

| バスワー<br>(再入力 | *                      |           | 文字列検索            |                |
|--------------|------------------------|-----------|------------------|----------------|
| ⊻ *          | パ スワート 登録 パ スワート 第     | 解除 事前チェック | ₹{†ンハ*-チェック      |                |
|              | 文書名                    | フォルダ名     | לגר <del>ע</del> | 結果             |
| 🗆 🕂 –        | Excel(マクロ付き).xlsm      | C:¥マニュアル  | 16 KB            | マイナンバーらしき文字列なし |
| 🗆 🔮 N        | Excel2003.xls          | C:¥マニュアル  | 27 KB            | マイナンバーらしき文字列あり |
| □聲 -         | Excel2007以降.xlsx       | C:¥マニュアル  | 16 KB            | マイナンバーらしき文字列なし |
|              | PowerPoint(マクロ付き)      | C:¥マニュアル  | 51 KE            | パスワード不一致       |
| - 🎬 -        | PowerPoint2003.ppt     | C:¥マニュアル  | 90 KB            | マイナンバーらしき文字列なし |
| - 🔍 –        | ・PowerPoint2007以降.pptx | C:¥マニュアル  | 51 KB            | マイナンバーらしき文字列なし |
| <u> </u>     | ・Word(マクロ付き).docm      | C:¥マニュアル  | 21 KB            | マイナンバーらしき文字列なし |
|              | • Word2003.doc         | C:¥マニュアル  | 24 KB            | マイナンバーらしき文字列なし |
| <u> </u>     | ・Word2007以降.docx       | C:¥マニュアル  | 21 KB            | マイナンバーらしき文字列なし |
|              | zipファイル.zip            | C:¥マニュアル  | 13,224 KE        | マイナンバーらしき文字列なし |
|              | パブリッシャー.pub            | C:¥マニュアル  | 59 KB            | 処理対象外          |
|              | ビジオ旧形式、vsd             | C:¥マニュアル  | 26 KB            | 则理对家外          |
|              | ビジオ新形式、VSdX            | C:¥マニュアル  | 26 KB            | 処理対象外          |
|              | 使い方力イト、pdf             | C:¥マニュアル  | 1,2/1 KB         | マイナンハーらしき文子列なし |

注) 100%検出を保証するものではありません。

- 2.6 指定した文字列が含まれているかチェックする ※当処理では、文書は更新されません。
- 文書に登録されているパスワードを入力します。
   入力しない場合はパスワードが登録されていない文書のみチェックします。
- ② 再入力欄に同じパスワードを入力します。
- ③ 一部の文書のみ確認したい場合は、文書一覧のチェックボックスをチェックします。 チェックがない場合は、一覧に表示されている全ての文書が処理対象となります。
- ④ 検索したい文字列を検索条件テキストボックスに入力します。
   And条件は空白区切り、Or条件は"|"区切りで入力します。AndとOrの混合条件を設定したい場合
   And条件を"|"で区切ります。
   ※ ▶ボタンで「文字列検索設定画面」を開きます。条件の設定にご利用ください。(→ P.20)
   ※検索文字列が多いほど検索処理に時間が掛かることをご理解の上、利用をお願い致します。
- ⑤「文字列検索」ボタンをクリックします。 表示されたポップアップでOKをクリックすると処理が開始されます。キャンセルをクリックするとアプリ画面に 戻ります。

| 文字列検 | 索                                                                                                    | × |
|------|----------------------------------------------------------------------------------------------------|---|
| ?    | 全ての文書について検索対象文字列が含まれる文書かチェックします。<br>※検索結果の詳細は実行ログに出力されます。<br>※[Esc]キーもしくは「中止」ボタンを押すことで、実行中の処理を中断するこ<br>とができます。 |   |
|      | マークの意味<br>【一】検索対象文字列が含まれない文書<br>【W】検索対象文字列が含まれる文書<br>【灰鍵】入力したパスワードと一致していない文書<br>【・】チェック対象外か、エラーが発生した文書         |   |
|      | 1 文書あたり1 秒以上かかる場合があります。                                                                                        |   |
|      | OK キャンセル                                                                                                    |   |

⑥ 処理が完了するとポップアップが表示されますので、OKを押して閉じて下さい。処理完了ポップアップ表示 後に実行ログが表示されます。実行ログを閉じた後、アプリ画面には結果が表示されています。

| 文字列検索               | × |
|---------------------|---|
| <b>し</b> 処理を完了しました。 |   |
| ОК                  |   |

(アイコンの意味については、画面説明の【処理結果】(<u>→ P.5⑬</u>)を参照してください。) (結果列表記の意味については、画面説明の【結果】(<u>→ P.6⑪</u>)を参照してください。)

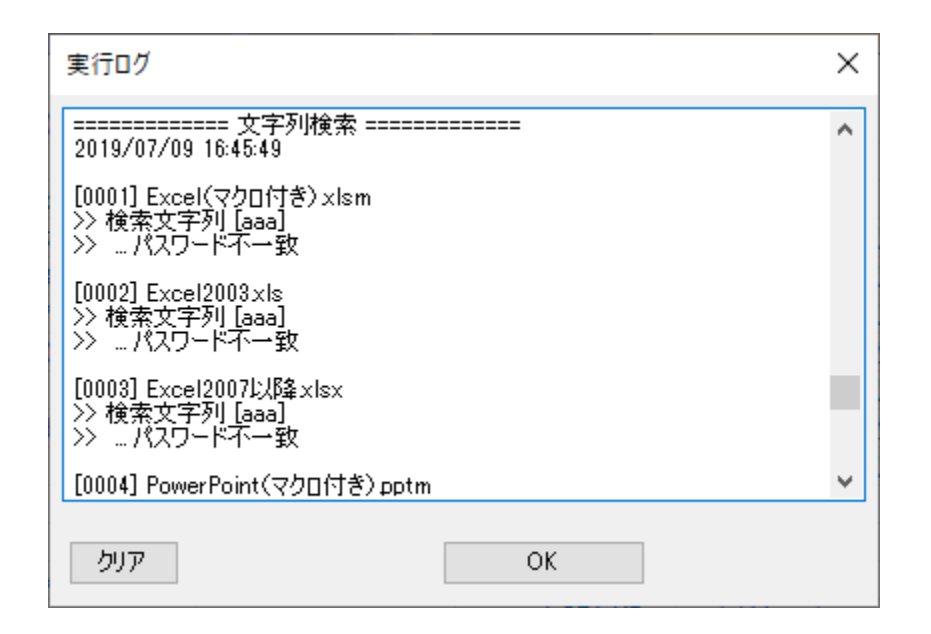

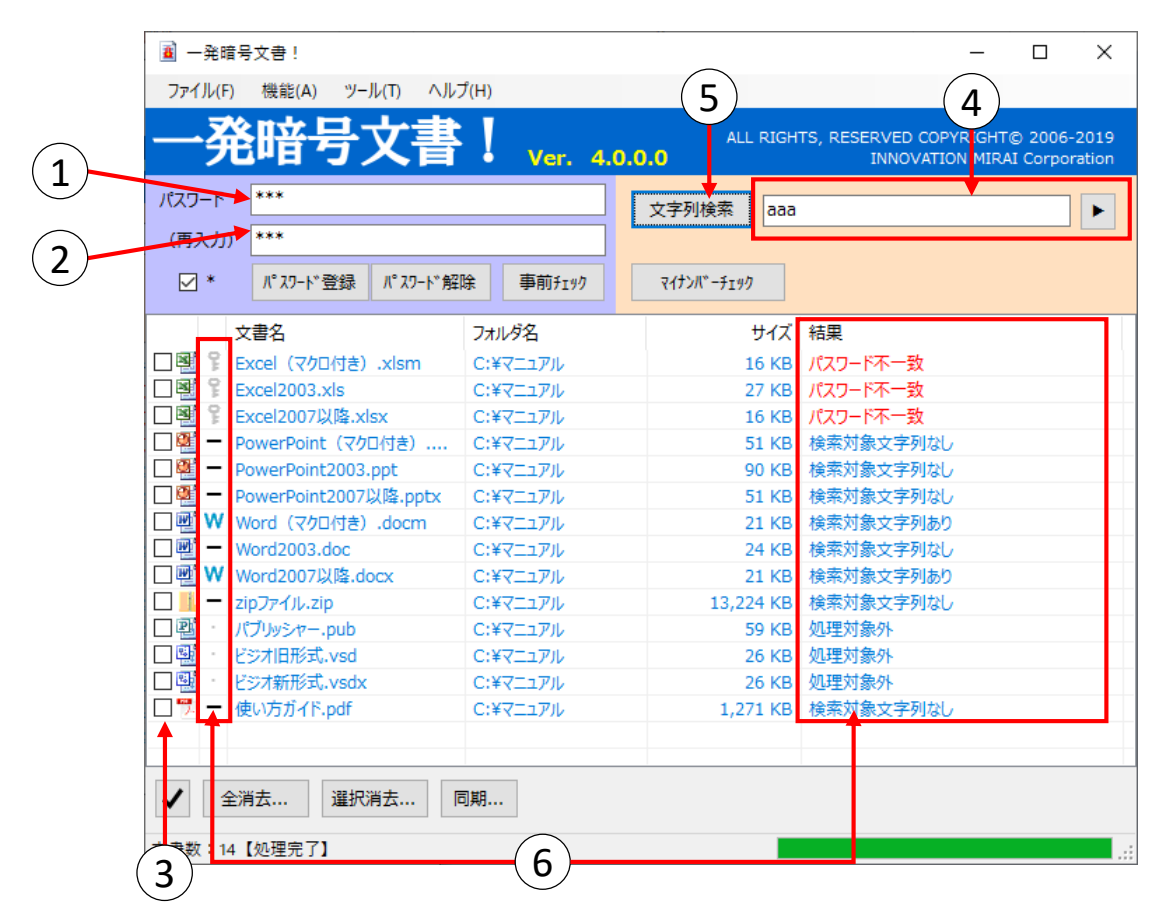

注) 100%検出を保証するものではありません。

#### 2.7 処理を中断する

進行中の処理を中断したい場合は、キーボードの[Esc]キーもしくは「中止」ボタンをクリックします。 なお、処理の状況によってはすぐに中断できないことがあります。

① キーボードの[Esc]キーもしくは「中止」ボタンをクリックします。

| 🔳 一発暗等   | 号文書!            |              |                 |       |              |        |                                  | _            |                     | ×               |
|----------|-----------------|--------------|-----------------|-------|--------------|--------|----------------------------------|--------------|---------------------|-----------------|
| ファイル(F)  | 機能(A) ツー        | ル(T) ヘルナ     | (H)             |       |              |        |                                  |              |                     |                 |
| 一発       | 暗号              | 書文           | Ver. 2          | 4.0.0 | AL<br>O      | L RIGH | TS, RESERVED COPYR<br>INNOVATION | IGHT<br>MIR/ | © 2006-<br>AI Corpo | ·2019<br>ration |
| パスワード    | ***             |              |                 | 1 п   | ☆ 字 別 桧 委    |        |                                  |              |                     |                 |
| (五入力)    | ***             |              |                 | 1 -   | A 1 Mileas   |        |                                  |              |                     |                 |
|          | //°7ワード登録       | 川° フワート* 毎辺作 | 全               | 1-    | 7/11/ - 4-14 | un I   |                                  |              |                     |                 |
|          |                 | N NZ T BER   | F 7607177       |       | (1)2/(-)1)   |        |                                  |              |                     |                 |
| 2        | 文書名             |              | フォルダ名           |       |              | サイズ    | 結果                               |              |                     |                 |
| 🗆 🔮 W 🗉  | Excel(マクロ付き)    | .xlsm        | C:¥マニュアル        |       |              | 16 KB  | 検索対象文字列あり                        |              |                     |                 |
| 🗆 🔮 W 🛛  | Excel2003.xls   |              | C:¥マニュアル        |       |              | 27 KB  | 検索対象文字列あり                        |              |                     |                 |
| 🗆 📳 🖁 E  | Excel2007以降.xl  | sx           | C:¥マニュアル        |       |              | 16 KB  | パスワード不一致                         |              |                     |                 |
| 🗆 🐏 – 🗗  | PowerPoint (マクロ | コ付き)         | C:¥マニュアル        |       |              | 51 KB  |                                  |              |                     |                 |
| 🗆 🐏 🕘 P  | owerPoint2003.  | ppt          | C:¥マニュアル        |       |              | 90 KB  |                                  |              |                     |                 |
| 🗌 🐏 🕛 P  | owerPoint2007   | 以降.pptx      | C:¥マニュアル        |       |              | 51 KB  |                                  |              |                     |                 |
| 🗆 🖭 🛛 V  | Nord(マクロ付き)     | .docm        | C:¥マニュアル        |       |              | 21 KB  |                                  |              |                     |                 |
| 🗆 🖭 🛛 V  | Vord2003.doc    |              | C:¥マニュアル        |       |              | 24 KB  |                                  |              |                     |                 |
| 🗆 🖭 🛛 V  | Word2007以降.do   | ocx          | C:¥マニュアル        |       |              | 21 KB  |                                  |              |                     |                 |
| 🗌 📙 📩 z  | ipファイル・zip      |              | C:¥マニュアル        |       | 13,2         | 24 KB  |                                  |              |                     |                 |
| L 📑 🔰 /  | (ブリッシャー.pub     |              | C:¥マニュアル        |       |              | 59 KB  |                                  |              |                     |                 |
| 🗆 🔛 🛛 🗜  | ジオ旧形式.vsd       |              | C:¥マニュアル        |       |              | 26 KB  |                                  |              |                     |                 |
| 🗆 🔛 🛛 🗜  | ジオ新形式.vsdx      |              | C:¥マニュアル        |       |              | 26 KB  |                                  |              |                     |                 |
| 🗆 📆 - 18 | 使い方ガイド.pdf      |              | C:¥マニュアル        |       | 1,2          | 271 KB |                                  |              |                     |                 |
|          |                 |              |                 |       |              |        |                                  |              |                     |                 |
|          |                 |              |                 |       |              |        |                                  | - 1          |                     |                 |
| ✓ 全)     | 消去 選択           | 肖去 同         | 期               |       |              |        |                                  |              | 中止                  |                 |
| 文書数:14   | 【処理済:(3/14)(    | C:¥マニュアル¥E   | xcel2007以降.xlsx | 1     |              |        |                                  |              |                     |                 |

② 処理中断ポップアップが表示されます。

処理中の文書の処理が終了したときに全体の処理を中断するか求められます。 ポップアップに対しいいえを選択した場合、中断処理を中止します。

| 処理中断             | $\times$ |
|------------------|----------|
| 実行中の処理全体を中断しますか? |          |
| はい(Y) いいえ(N)     |          |

③ 処理中断を選択した場合、ポップアップが表示されますので、OKを押して閉じて下さい。アプリ画面には 結果が表示されています。中断した処理が文字列検索であった場合は、処理完了ポップアップ表示後 に実行ログが表示されます。

アプリ画面には結果が表示されています。結果は処理を中断した文書までのみ表示されます。

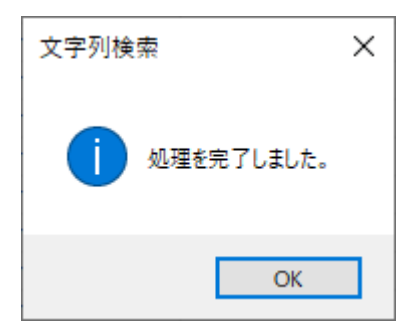

(アイコンの意味については、画面説明の【処理結果】(→ P.4-5⑬)を参照してください。) (結果列表記の意味については、画面説明の【結果】(→ P.6⑪)を参照してください。)

| 実行ログ                                                                                         | × |
|----------------------------------------------------------------------------------------------|---|
| =====================================                                                        | ^ |
| [0001] Excel(マクロ付き)×Ism<br>>> 検索文字列 [a]<br>>> *[0001] シート:Sheet1 セル:\$C\$6<br>>> … 検索対象文字列あり |   |
| [0002] Excel2003xls<br>>> 検索文字列 [a]<br>>> *[0001] シート:Sheet1 セル:\$C\$6<br>>> … 検索対象文字列あり     |   |
| [0003] Excel2007以降xlsx<br>>> 検索文字列 [a]<br>>> … パスワード不一致                                      |   |
| [0004] PowerPoint(マクロ付き)pptm<br>>> 検索文字列 [a]<br>>> …処理中断・・ 00:00:16経過                        |   |
| 2019/07/22 15:15:05<br>処理時間: 28:18秒<br>====================================                  | * |
| <u>クリア</u> OK                                                                                |   |

| 🧾 一発                      | 谙号文書!                                                                                                    |                      |              | – 🗆 X                                                              |
|---------------------------|----------------------------------------------------------------------------------------------------|----------------------|--------------|--------------------------------------------------------------------|
| ファイル(                     | F) 機能(A) ツール(T)                                                                                                    | ヘルプ(H)               |              |                                                                    |
| —§                        | <b>艳暗号文</b>                                                                                                    | 書! <sub>Ver. 4</sub> | ALL RIG      | ITS, RESERVED COPYRIGHT© 2006-2019<br>INNOVATION MIRAI Corporation |
| パスワード                     | ***                                                                                                    |                      |              |                                                                    |
| (再入力                      | ) ***                                                                                                    |                      |              |                                                                    |
| ⊻ *                       | パ スワート 登録 パ スワー                                                                                                    | ト 解除 事前チェック          | ₹{}}\\`-チェック |                                                                    |
|                           | 文書名                                                                                                    | フォルダ名                | サイズ          | 結果                                                                 |
| 🗆 🛒 W                     | ALL RIGHTS, RESERVED COPYRIGHT@ 2006-<br>INNOVATION MIRAL Corpor<br>INNOVATION MIRAL Corpor<br>INNOVATION MIRAL Corpor<br>INNOVATION MIRAL Corpor<br>INNOVATION MIRAL Corpor<br>INNOVATION MIRAL Corpor<br>(文字列換索)a         #***       文字列換索       a         W       ****       文字列換索       a         W       I*10       Tr X7-F*登録       I*20-F* 解除       事前打197         文書名       フォルダ名       サイズ       指果         Excel (マクロ付き) .xlsm       C:¥マニュアル       16 KB       検索対象文字列あり         Excel2003.xls       C:¥マニュアル       27 KB       加理中断・00:00:16経過         W       PowerPoint (マクロ付き)       C:¥マニュアル       51 KB       加理中断・00:00:16経過         O       PowerPoint(マクロ付き)       C:¥マニュアル       90 KB       Output         M       Word(マクロ付き)       C:¥マニュアル       21 KB       Output         W       Word(マクロ付き)       C:¥マニュアル       21 KB       Output       Output         W       Word(マクロ付き)       C:¥マニュアル       21 KB       Output       Output       Output         W       Word(マクロ付けき) .docm       C:¥マニュアル       21 KB       Output       Output       Output       Output       Output       Output       Output       Output       Output       Output       Output       Output       Output <t< td=""></t<> |                      |              |                                                                    |
| 🗆 📑 W                     | Excel2003.xls                                                                                                    | C:¥マニュアル             | 27 KB        | 検索対象文字列あり                                                          |
| L 🖬 🖁                     | Excel2007以降.xlsx                                                                                                    | C:¥マニュアル             | 16 KB        | パスワード不一致                                                           |
| 🗆 🕮 🖇                     | PowerPoint(マクロ付き)                                                                                                    | C:¥マニュアル             | 51 KB        | 処理中断・・00:00:16経過                                                   |
| - 😫 ·                     | PowerPoint2003.ppt                                                                                                    | C:¥マニュアル             | 90 KB        |                                                                    |
| 🗆 🏙 -                     | PowerPoint2007以降.pp                                                                                                    | tx C:¥マニュアル          | 51 KB        |                                                                    |
|                           | Word (マクロ付き).docm                                                                                                    | C:¥マニュアル             | 21 KB        |                                                                    |
|                           | Word2003.doc                                                                                                    | C:¥マニュアル             | 24 KB        |                                                                    |
|                           | Word2007以降.docx                                                                                                    | C:¥マニュアル             | 21 KB        |                                                                    |
|                           | zipファイル・zip                                                                                                    | C:¥マニュアル             | 13,224 KB    |                                                                    |
|                           | パブリッシャー.pub                                                                                                    | C:¥マニュアル             | 59 KB        |                                                                    |
|                           | ビジオ旧形式.vsd                                                                                                    | C:¥マニュアル             | 26 KB        |                                                                    |
|                           | ビジオ新形式.vsdx                                                                                                    | C:¥マニュアル             | 26 KB        |                                                                    |
| <b>□</b> <sup>™</sup> . · | 使い方ガイド.pdf                                                                                                    | C:¥マニュアル             | 1,271 KB     |                                                                    |
|                           |                                                                                                    |                      |              |                                                                    |
| ✓ :<br>文書数: (             | 全消去<br>選択消去<br>14【処理完了】                                                                                                    | 同期                   |              |                                                                    |

### 注)

中断タイミングによっては中断対象としたファイルの処理が完了してから、処理が中断 される場合があります。その際の結果表示は「処理中断」ではなく「登録成功」などの 処理に対応したログが表示されることがあります。

中断後の文書について、場合によりご自身で確認を行ってください。

### 2.8 文字列検索設定画面について

文字列検索設定画面は、検索用の文字列の入力詳細画面です。

|   | 文字列検索設定                                                         | ×                                                                         |
|---|-----------------------------------------------------------------|---------------------------------------------------------------------------|
| 1 | aa                                                              |                                                                           |
|   | または                                                             |                                                                           |
|   | test                                                            | ]                                                                         |
|   | または                                                             |                                                                           |
|   | ※文字列を空白で区切ると「かつ」とかります                                           |                                                                           |
|   |                                                                 |                                                                           |
|   | 2 設定 キャンセル                                                      |                                                                           |
|   |                                                                 |                                                                           |
|   | 一発暗号文書!                                                         | ×                                                                         |
|   | ファイル( <u>F</u> ) 機能( <u>A</u> ) ツール( <u>T</u> ) ヘルプ( <u>H</u> ) |                                                                           |
|   | 一発暗号文書! ver. 4.0.0.                                             | ALL RIGHTS, RESERVED COPYRIGHT© 2006-2019<br>UNNOVATION MIRAI Corporation |
|   |                                                                 | 文字列検索 aa test                                                             |
|   | (再入力)                                                           |                                                                           |
|   | ✓ * パ゚スフード登録 パ゚スワード解除 事前チェック                                    | マイナンバーチェック                                                                |

- ① 検索したい文字列を、検索条件に合わせてテキストボックス内に入力します。
- ② 設定ボタンをクリックすると文字列検索設定画面が閉じられ、アプリ画面の検索条件テキストボック スにへ検索の形式に成形された検索文字列が転写されます。
- ③ 検索文字列に問題なければ、アプリ画面上の「文字列検索」ボタンをクリックし、検索を実施してく ださい。次ページ以降に文字列検索設定画面の使用例を示します。

設定画面には条件テキストボックスを3つ用意しています。この条件テキストボックス1つがOr条件として 設定でき、こちらの画面を使用する場合、最大3つのOr条件まで設定可能となります。条件テキスト ボックス内で文字列を空白で区切る場合はAnd条件となります。

#### 例1) 3つのOr条件で検索したい場合

:「テスト」または「検索」または「OR」いずれか一つでも含む文書が検出対象となります。

| 文字列検索設定                | × |
|------------------------|---|
|                        | _ |
| 77F                    |   |
| または                    |   |
| 検索                     | ] |
| または                    |   |
| OR                     | ] |
| ※文字列を空白で区切ると「かつ」となります。 |   |
| 設定 キャンセル               |   |
|                        |   |

| 📓 一発問      | 6号文書!           |           |          |      |             |        | -                                       |                     | ×                |
|------------|-----------------|-----------|----------|------|-------------|--------|-----------------------------------------|---------------------|------------------|
| ファイル(F     | ) 機能(A) ツー      | ル(T) ヘルプ( | H)       |      |             |        |                                         |                     |                  |
| <u>—</u> 3 | <b>治暗号</b>      | 書文        | Ver. 4   | .0.0 | ALI<br>•.•  | . RIGH | TS, RESERVED COPYRIGH<br>INNOVATION MIF | T© 2006<br>AI Corpo | -2019<br>pration |
| パスワード      |                 |           |          | ] [  | 文字列検索       | 77     | └ 検索 OR                                 |                     |                  |
| (再人刀)      | )               | 1         |          |      |             |        |                                         |                     |                  |
| ⊻ *        | パスワード登録         | パスワード解除   | 事前チェック   |      | マイナンバ゛ーチェック | ,      |                                         |                     |                  |
|            | 文書名             | :         | フォルダ名    |      |             | サイズ    | 結果                                      |                     |                  |
| 🗆 😫 🕤      | Excel (マクロ付き)   | .xlsm     | C:¥マニュアル |      | :           | 16 KB  |                                         |                     |                  |
| 🗆 📑 -      | Excel2003.xls   |           | C:¥マニュアル |      | 1           | 27 KB  |                                         |                     |                  |
| - 🔊 ·      | Excel2007以降.xl  | sx        | C:¥マニュアル |      |             | 16 KB  |                                         |                     |                  |
| 🗆 🏙 🕤      | PowerPoint (マク  | ロ付き)      | C:¥マニュアル |      |             | 51 KB  |                                         |                     |                  |
| - 🎬 -      | PowerPoint2003. | .ppt      | C:¥マニュアル |      | 9           | 90 KB  |                                         |                     |                  |
| - 🎬 -      | PowerPoint2007  | 以降.pptx   | C:¥マニュアル |      |             | 51 KB  |                                         |                     |                  |
|            | Word(マクロ付き)     | .docm     | C:¥マニュアル |      | 2           | 21 KB  |                                         |                     |                  |
| - 🔮 -      | Word2003.doc    | (         | C:¥マニュアル |      | 1           | 24 KB  |                                         |                     |                  |
| 🗆 🖭 -      | Word2007以降.dd   | OCX       | C:¥マニュアル |      | 2           | 21 KB  |                                         |                     |                  |
|            | zipファイル.zip     | (         | C:¥マニュアル |      | 13,22       | 24 KB  |                                         |                     |                  |
|            | パブリッシャー.pub     | (         | C:¥マニュアル |      |             | 59 KB  |                                         |                     |                  |
|            | ビジオ旧形式.vsd      | 1         | C:¥マニュアル |      | 1           | 26 KB  |                                         |                     |                  |
|            | ビジオ新形式.vsdx     | 1         | C:¥マニュアル |      |             | 26 KB  |                                         |                     |                  |
|            | 使い方ガイド.pdf      | 1         | C:¥マニュアル |      | 1,23        | 71 KB  |                                         |                     |                  |
|            |                 |           |          |      |             |        |                                         |                     |                  |
| ✓ 4        | È消去 選択          | 消去 同      | 明        |      |             |        |                                         |                     |                  |
| 文書数:14     | 4               |           |          |      |             |        |                                         |                     |                  |

例2) 3つのAnd条件で検索したい場合 :「テスト」と「検索」と「OR」全てを含む文書が検出対象となります。

| 文字列検索設定                | × |
|------------------------|---|
|                        |   |
| テスト 検索 OR              |   |
| または                    |   |
|                        | ] |
| または                    |   |
|                        | ] |
| ※文字列を空白で区切ると「かつ」となります。 |   |
| 設定 キャンセル               | ] |
|                        |   |

| 🥫 一発暗号文書!                 |          |                | – 🗆 ×                                                                |
|---------------------------|----------|----------------|----------------------------------------------------------------------|
| ファイル(F) 機能(A) ツール(T) ヘルフ  | プ(H)     |                |                                                                      |
| 一発暗号文書                    | Ver. 4.0 | ALL RI         | IGHTS, RESERVED COPYRIGHT© 2006-2019<br>INNOVATION MIRAI Corporation |
| パスワード                     |          | 文字列検索 (        | (テスト 検索 OR)                                                          |
| (再入力)                     |          |                |                                                                      |
| ✓ * パンワート*登録 パンスワート*解     | 除 事前チェック | マイナンバ゛ーチェック    |                                                                      |
| 文書名                       | フォルダ名    | <del>ل</del> ا | イズ 結果                                                                |
| □ ■ Excel (マクロ付き) .xlsm   | C:¥マニュアル | 16             | КВ                                                                   |
| Excel2003.xls             | C:¥マニュアル | 27             | KB                                                                   |
| □ 图 · Excel2007以降.xlsx    | C:¥マニュアル | 16             | KB                                                                   |
| □ ■ PowerPoint (マクロ付き)    | C:¥マニュアル | 51             | KB                                                                   |
| PowerPoint2003.ppt        | C:¥マニュアル | 90             | KB                                                                   |
| □ ❷ PowerPoint2007以降.pptx | C:¥マニュアル | 51             | KB                                                                   |
| □ 🔮 · Word(マクロ付き).docm    | C:¥マニュアル | 21             | KB                                                                   |
| Word2003.doc              | C:¥マニュアル | 24             | KB                                                                   |
| □ 1 Word2007以降.docx       | C:¥マニュアル | 21             | KB                                                                   |
| □ 📕 · zipファイル.zip         | C:¥マニュアル | 13,224         | KB                                                                   |
| 口習 パブリッシャー.pub            | C:¥マニュアル | 59             | KB                                                                   |
| □ 🖳 · ビジオ旧形式.vsd          | C:¥マニュアル | 26             | KB                                                                   |
| □ 🕮 · ビジオ新形式.vsdx         | C:¥マニュアル | 26             | KB                                                                   |
| □   i 使い方ガイド.pdf          | C:¥マニュアル | 1,271          | KB                                                                   |
|                           |          |                |                                                                      |
| ✔ 全消去 選択消去 [6             | 司期       |                |                                                                      |
| 文書数:14                    |          |                |                                                                      |

例3) AndとOrの混合条件で検索したい場合 :「テスト」と「検索」を含むか、「OR」を含む文書が検出対象となります。

| 文字列検索設定                | × |
|------------------------|---|
|                        |   |
|                        |   |
|                        |   |
| URI ++ (4              |   |
| ಕ,೭ಡ                   |   |
| ※文字列を空白で区切ると「かつ」となります。 |   |
| 設定 キャンセル               |   |
|                        |   |

| 📓 一発問    | <b></b>         |             |          |              |      | _                                       |                     | ×                |
|----------|-----------------|-------------|----------|--------------|------|-----------------------------------------|---------------------|------------------|
| ファイル(F   | ) 機能(A) ツー      | ル(T) ヘルブ    | (H)      |              |      |                                         |                     |                  |
| <u>ج</u> | <b>能暗号</b> ]    | 書文          | Ver. 4.  | ALL<br>0.0.0 | RIGH | TS, RESERVED COPYRIGH<br>INNOVATION MIR | T© 2006<br>AI Corpo | -2019<br>tration |
| パスワード    |                 |             |          | 文字列検索        | (テス  | ト検索) OR                                 |                     |                  |
| (再入力)    | )               |             |          |              |      |                                         |                     |                  |
| ⊻ *      | パスワード登録         | パ° スワート* 解除 | ま 事前チェック | マイナンバ゛ーチェック  |      |                                         |                     |                  |
|          | 文書名             |             | フォルダ名    | -            | サイズ  | 結果                                      |                     |                  |
| - 🔊 ·    | Excel (マクロ付き)   | .xlsm       | C:¥マニュアル | 1            | 6 KB |                                         |                     |                  |
| _∎ •     | Excel2003.xls   |             | C:¥マニュアル | 2            | 7 KB |                                         |                     |                  |
| - 🗐 ·    | Excel2007以降.xl  | sx          | C:¥マニュアル | 1            | 6 KB |                                         |                     |                  |
| - 🎬 -    | PowerPoint (マクロ | ロ付き)        | C:¥マニュアル | 5            | 1 KB |                                         |                     |                  |
| 🗆 🏙 -    | PowerPoint2003. | ppt         | C:¥マニュアル | 9            | 0 KB |                                         |                     |                  |
| 🗆 🎬 -    | PowerPoint2007  | 以降.pptx     | C:¥マニュアル | 5            | 1 KB |                                         |                     |                  |
|          | Word(マクロ付き)     | .docm       | C:¥マニュアル | 2            | 1 KB |                                         |                     |                  |
|          | Word2003.doc    |             | C:¥マニュアル | 2            | 4 KB |                                         |                     |                  |
|          | Word2007以降.dd   | DCX         | C:¥マニュアル | 2            | 1 KB |                                         |                     |                  |
|          | zipファイル・zip     |             | C:¥マニュアル | 13,22        | 4 KB |                                         |                     |                  |
|          | パブリッシャー.pub     |             | C:¥マニュアル | 5            | 9 KB |                                         |                     |                  |
|          | ビジオ旧形式.vsd      |             | C:¥マニュアル | 2            | 6 KB |                                         |                     |                  |
|          | ビジオ新形式.vsdx     |             | C:¥マニュアル | 2            | 6 KB |                                         |                     |                  |
| <b>7</b> | 使い方ガイド.pdf      |             | C:¥マニュアル | 1,27         | 1 KB |                                         |                     |                  |
|          |                 |             |          |              |      |                                         |                     |                  |
|          |                 |             |          |              |      | <u> </u>                                |                     |                  |
| ✓ ≦      | È消去 選択          | 肖去 同        | 期        |              |      |                                         |                     |                  |
| 文書数:1    | 4               |             |          |              |      |                                         |                     | .:               |

### 2.9 実行ログの見方

パスワード登録、パスワード解除、事前チェック、マイナンバーチェック、文字列検索を実行した際、各処 理の実行結果をログに出力します。

実行ログの表示については、画面説明の【メインメニュー】メニュー対応表(<u>→ P.3</u>00)を参照してください。実行ログ表示中はアプリ画面を操作できません。 また文字列検索完了時は自動的に実行ログが開かれます。

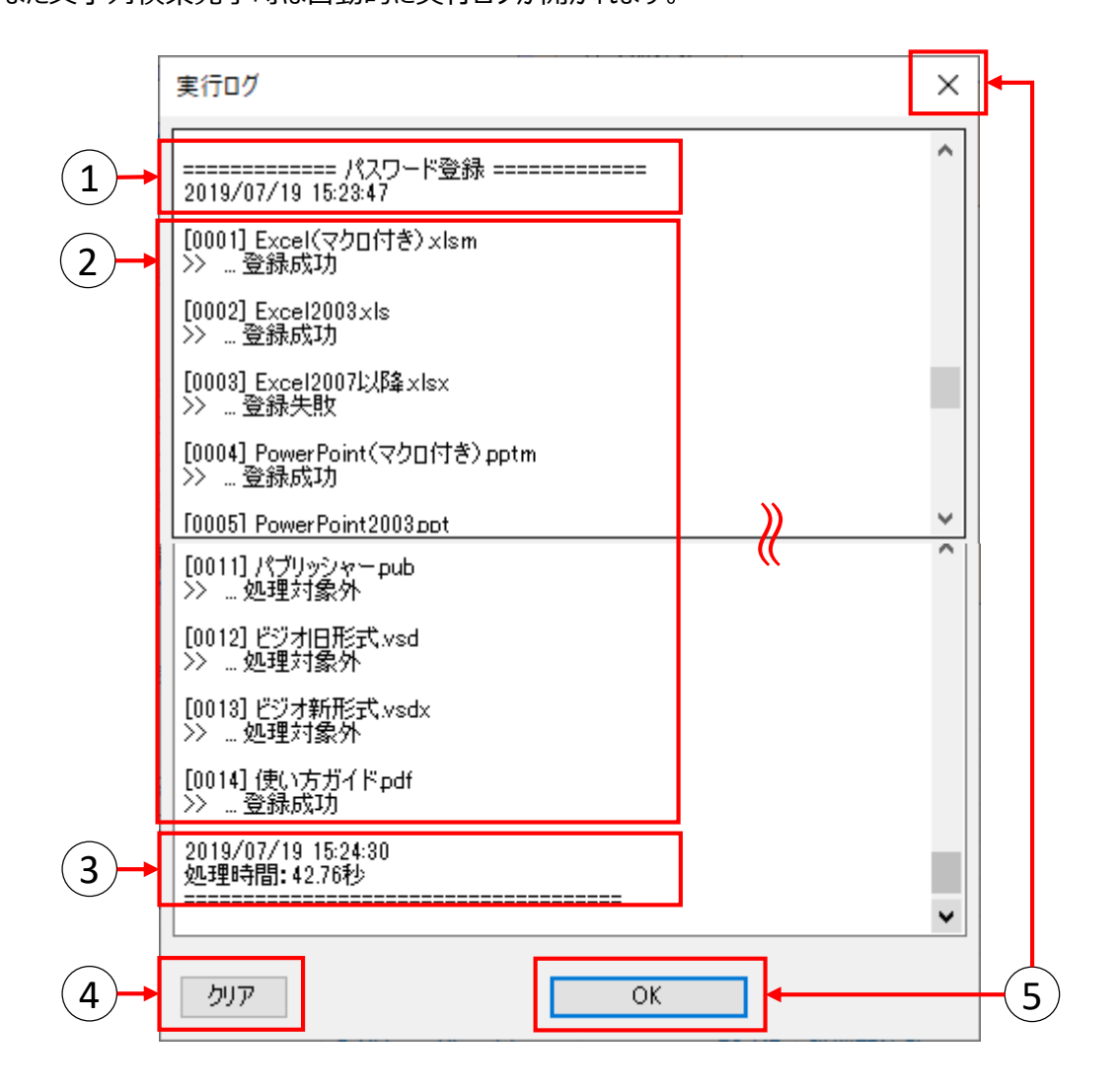

- ① 処理内容と処理開始時間を表示。
- 処理対象ファイルの処理結果を順に表示。
   [000○]: ファイル処理順
   ○○.xlsmなど:処理ファイル名
   >> …登録成功など:処理結果
- ③ 処理終了時間と処理に掛かった時間を表示。
- ④ クリアボタンをクリックすると、記載されていたログを全て消去できます。
- ⑤ OKボタンもしくは画面右上の×をクリックすることで実行ログが閉じられます。

\*実行ログ(文字列検索)の見方

文字列検索の実行ログはファイルの種類によって異なります。zipに対する検索の場合、zipの中にある処理対象ファイル全てに対する検索結果が出力されます。

また検索対象ファイルによって文字列がどこで検出されたかに関する記載も異なります。

- Word: ページ番号、行番号
- Excel:シート名、セル
- PowerPoint:スライド番号、オブジェクト
- ・ PDF: 行数、文字数(PDFについてはページ番号の表示は行わない)

例)Or検索の場合

| ſ | [0003] Word(マクロ付き).docm<br>>> 検索文字列 [aaa]              |  |
|---|--------------------------------------------------------|--|
| l | ->> ★(0001) ページ番号:1 行番号:6<br>->> 検索文字列[あ]              |  |
| l | >> *[0001] パージ番号:1 行番号:1<br> >> *[0002] パージ番号:1 行番号:1  |  |
| l | >> *[0003] ページ番号:1 行番号:2<br> >> *[0004] ページ番号:1 行番号:10 |  |
| L | >>検索対象文字列あり                                            |  |

例) And検索の場合

| [0003] Word(<br>>> 検索文字列                                           | マクロ付き).doc<br>リ[aaa あ]                             | cm 🖉                              |
|--------------------------------------------------------------------|----------------------------------------------------|-----------------------------------|
| >> *[0001]                                                         | ページ番号:1                                            | 行番号:6                             |
| >>> *[0001]<br>>> *[0002]<br>>> *[0003]<br>>> *[0004]<br>>> … 検索対約 | ページ番号:1<br>ページ番号:1<br>ページ番号:1<br>ページ番号:1<br>象文字列あり | 行番号:1<br>行番号:1<br>行番号:2<br>行番号:10 |

検索文字列として囲まれている条件が全て検出できた際に、初めて「検索対象文字列あり」と判定されます。

# 3. 使用方法(コンテキストメニュー編)

素早くパスワードを登録、または解除する際には、マウス右クリックで表示されるコンテキストメニューを使用 すると便利です。ここでは、コンテキストメニューの使用方法について説明します。 ※処理の中止については、使用方法(コンテキストメニュー編)の処理を中断する(<u>→ P.33</u>)を参照し てください。

3.1 コンテキストメニューを使用する準備 (インストール直後は登録済みです)

- ①「一発暗号文書!」を起動します。
- ② メニューバーの「ツール」→「コンテキストメニュー登録」をクリックします。
- ③「ユーザーアカウント制御」画面が表示された場合、「はい」をクリックします。
- ④ コンテキストメニューの追加が行われます。

※コンテキストメニューを表示しないようにする場合は、「コンテキストメニュー解除」を選択してください。

|          | 6-日 -          | コンテキストメニュ・ | -解除(D) | ALL RI      | INNO | VATION MIRAI | Cor |
|----------|----------------|------------|--------|-------------|------|--------------|-----|
| パスワード    |                |            |        | 文字列検索       |      |              |     |
| (再入力     | )              |            |        |             |      |              |     |
| ⊻ *      | パスワード登録        | パスワード解除    | 事前チェック | マイナンバ゛ーチェック |      |              |     |
|          | 文書名            | 77         | tルダ名   | של<br>של    | ズ 結果 |              |     |
| - 🛐 -    | Excel (マクロ付き)  | .xlsm C:   | ¥マニュアル | 16 k        | (B   |              |     |
| - 🗐 ·    | Excel2003.xls  | C:         | ¥マニュアル | 27 k        | (B   |              |     |
| - 🗐 ·    | Excel2007以降.x  | sx C:      | ¥マニュアル | 16 k        | (B   |              |     |
| - 😫 -    | PowerPoint (マク | ロ付き) C:    | ¥マニュアル | 51 k        | (B   |              |     |
| 🗆 🏙 -    | PowerPoint2003 | .ppt C:    | ¥マニュアル | 90 k        | (B   |              |     |
| - 😫 -    | PowerPoint2007 | 以降.pptx C: | ¥マニュアル | 51 k        | (B   |              |     |
| 🗆 💾 -    | Word (マクロ付き)   | .docm C:   | ¥マニュアル | 21 k        | (B   |              |     |
| 🗆 🕎 -    | Word2003.doc   | C:         | ¥マニュアル | 24 k        | (B   |              |     |
|          | Word2007以降.d   | ocx C:     | ¥マニュアル | 21 k        | (B   |              |     |
| - 1      | zipファイル・zip    | C:         | ¥マニュアル | 13,224 k    | (B   |              |     |
|          | パブリッシャー.pub    | C:         | ¥マニュアル | 59 k        | (B   |              |     |
|          | ビジオ旧形式.vsd     | C:         | ¥マニュアル | 26 k        | (B   |              |     |
|          | ビジオ新形式.vsdx    | C:         | ¥マニュアル | 26 k        | (B   |              |     |
| <b>1</b> | 使い方ガイド.pdf     | C:         | ¥マニュアル | 1,271 k     | (B   |              |     |
|          |                |            |        |             |      |              |     |

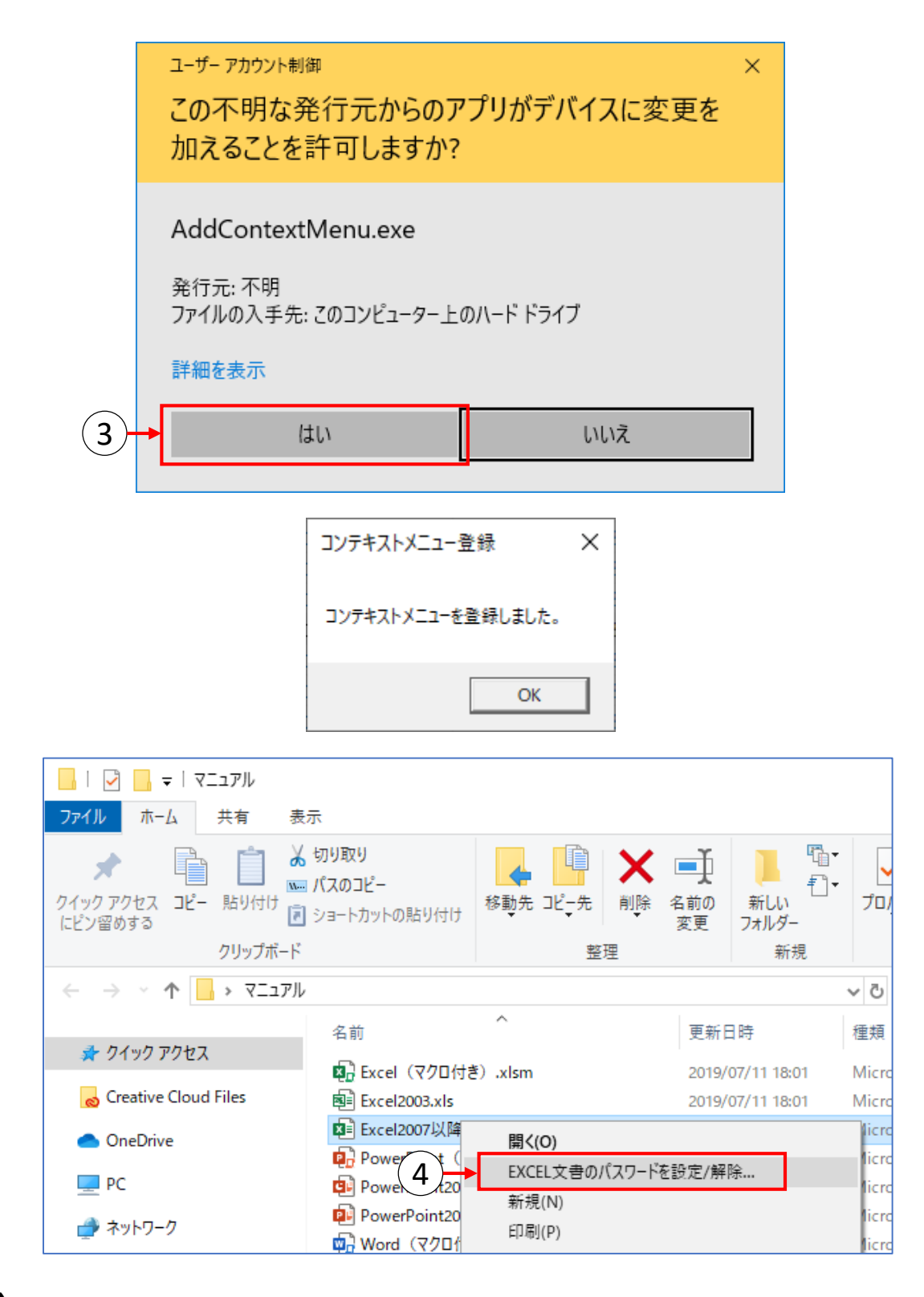

注)

コンテキストメニューを登録した状態でファイルの関連付け設定を変更すると、正常に動作しない可能性があります。

関連付け設定を変更される場合は、先にコンテキストメニューの解除を行うことを強くお勧めします。

PDF文書へのパスワード処理を行う為には「PDFtk」のインストールが必要です。(→ 付録.2)

# 3.2 コンテキストメニューを使用する(ファイル編)

(1) エクスプローラで、文書が保存されているフォルダを開きます。

| $7'1'$ $\pi$ -A $4\pi$ $8\pi$ $\wedge$ $\gamma'_1 \gamma'_2$ $k'_1 \eta_1 \eta_2 \eta_1$ $k'_1 \eta_1 \eta_2 \eta_1$ $k'_1 \eta_1 \eta_2 \eta_1$ $k'_1 \eta_1 \eta_2 \eta_1$ $k'_1 \eta_1 \eta_2 \eta_1$ $\gamma'_1 \gamma'_2 \gamma'_2 \gamma'_2$ $k'_1 \eta_1 \eta_2 \eta_1$ $k'_1 \eta_1 \eta_2 \eta_1$ $k'_1 \eta_1 \eta_2 \eta_1$ $k'_1 \eta_1 \eta_2 \eta_1$ $k'_1 \eta_1 \eta_2 \eta_1$ $\gamma'_1 \gamma'_2 \gamma'_2 \gamma'_2 \gamma'_2 \gamma'_2 \gamma'_2 \gamma'_2 \gamma'_2$                                                                                                    |                   | ∓   TestFolde    | r                                           |                 |                        |                    |                |                                                      |                  | -              |    | ×          |
|----------------------------------------------------------------------------------------------------|-------------------|------------------|---------------------------------------------|-----------------|------------------------|--------------------|----------------|------------------------------------------------------|------------------|----------------|----|------------|
| パインワ アクセ<br>ストビン 宮の       ショートカットの貼り付け<br>フリッガボード       ショートカットの貼り付け<br>アクリップボード       ショートカットの貼り付け<br>アクリップボード       ショートカットの貼り付け<br>アクリップボード       ショートカットの貼り付け<br>アクリップボード       ショートカットの貼り付け<br>アクリップボード       ショートカットの貼り付け<br>アクリップボード       ショートカットの貼り付け<br>アクリップボード       ショートカットの貼り付け<br>アクリップボード       ショートカットの貼り付け<br>アクリップボード       ショートカットの貼り付け<br>アクリップボード       ショートカットの貼り付け<br>アクリップボード       ショートカットの貼り付け<br>アクリップボード       ショートカットの出り付け<br>医理       ショートカットの出り付け<br>アクリップボード       ショートカットの出り付け<br>アクリップボード       ショートカットの出り付け<br>アクリップボード       ショートカットの出り付け<br>アクリップボード       ショートカットの出り付け<br>アクリッグ       ショートカットの出り付け<br>アクリッグボード       ショートカットの出り付け<br>アクリッグ       ショートカットの出り付け<br>アクリッグボード       ショートカットの出り付け<br>アクリッグ       ショートカットの出り付け<br>アクリッグ       ショートカットの出り付け<br>アクリッグ       ショートカットの出り付け<br>アクリッグボード       ショートカットの出り付け<br>アクリッグボード       ショートカットの出り付け<br>アクリッグ       ショートカットの出り付け<br>アクリッグ       ショートカットの出り付け<br>アクリッグ       ショートカットの出り付け<br>アクリッグ       ショートカットの<br>アクリッグ       ショートカットの<br>アクリッグ       ショー<br>アクリッグ       ショー<br>アクリッグ       ショー<br>アクリッグ       ショー<br>アクリッグ       ショー<br>アクリッグ       ショー<br>アクリッグ       ショー<br>アクリッグ       ショー<br>アクリッグ       ショー<br>アクリッグ       ショー<br>アクリッグ <th>ファイル ホーム</th> <th>ム 共有</th> <th>表示</th> <th></th> <th></th> <th></th> <th></th> <th></th> <th></th> <th></th> <th></th> <th>^ <b>?</b></th> | ファイル ホーム          | ム 共有             | 表示                                          |                 |                        |                    |                |                                                      |                  |                |    | ^ <b>?</b> |
| $\checkmark$ $\land$ $\land$                                                                                                    | クイック アクセ コ スにピン留め | ピー 貼り付け<br>クロップ  | ※ 切り取り<br>■ パスのコピー<br>■ ショートカットの貼り付け<br>ポード | 移動先 コピー先 前時     | 名前の<br>変更              | 新しい<br>オルダー<br>新想  | <b>⊡</b> •     | ביין באר און איז איז איז איז איז איז איז איז איז איז | 開く -<br>編集<br>履歴 |                | 替え |            |
|                                                                                                    |                   |                  | 、デフクトップ > tectdata                          | > TestFolder    |                        | 41.00              |                | 2 m                                                  | TortE            | alderの 徐売      |    | 0          |
| ConeDrive     PDF文書(マイナンパー有).pdf 2017/05/12 15:23 Adobe Acrobat D 10 KB PDF文書(マイナンパー有).pdf 2017/05/16 15:26 Microsoft PowerR 33 KB ア PDF文書,pdf 2017/05/16 15:26 Microsoft PowerR 38 KB ア PowerPoint2007文書,qdcc 2017/05/16 15:01 Microsoft Word 9 68 KB     Word2007文書,docx 2017/05/16 15:17 Microsoft Word 41 KB                                                                                                    | 🖈 ዕイック ア          | <sup>7</sup> クセス | 名前<br>                                      |                 | 更新日時                   | C 45 01            | 種類             | • •                                                  | サイ               | 1ズ 15 10       |    | 70         |
| PC                 PD:文書,pdf                2017/05/16 17:15                Adobe Acrobat D                 KB                  P: マットワーク               Word2003文書,optx               2017/05/16 15:01               Microsoft PowerR               33 KB                   Word2003文書.doc               2017/05/16 15:01               Microsoft Word 9               88 KB                     Word2003文書.doc               2017/05/16 15:01                Microsoft Word 9               68 KB                     Word2003文書.doc               2017/05/16 15:17               Microsoft Word               41 KB                                                                                                    | a OneDrive        | e                | All Excel200/文書.xlsx<br>え PDF文書(マイナンバー・     | 有).pdf          | 2017/05/1<br>2017/05/1 | 6 15:21<br>2 15:23 | Adob           | soft Excel ')<br>e Acrobat D                         |                  | 15 KB<br>10 KB |    |            |
| <ul> <li>         ・▲ ホームグループ         ・▲ ホームグループ          ・▲ ホームグループ         ・▲ ホームグループ         ・▲ 本         ・▲ ホームグループ         ・▲ ホームグループ         ・▲ 本         ・▲ 本         ・▲          ・▲ 本         ・▲ 本         ・▲ 本         ・▲ 本         ・         ・         ・</li></ul>                                                                                                    | PC                |                  | ➡ PDF文書.pdf<br>健 PowerPoint2007文書           | ŧ(マイナンバー有).pptx | 2017/05/1<br>2017/05/1 | 6 17:15<br>6 15:26 | Adob<br>Micro  | e Acrobat D<br>soft PowerR                           |                  | 1 KB<br>33 KB  |    |            |
| ▲ ホームガループ 価値 Word2003文書.doc 2017/05/16 15:01 Microsoft Word 9 68 KB<br>値 Word2007文書.docx 2017/05/16 15:17 Microsoft Word 41 KB                                                                                                    | 🥔 ネットワーク          | 2                | 💼 PowerPoint2007文書                          | .pptx           | 2017/05/1              | 6 15:01            | Micro          | soft PowerR                                          |                  | 38 KB          |    |            |
|                                                                                                    | ・�� ホームグルー        | ープ               | Word2003文書.doc<br>Word2007文書.docx           |                 | 2017/05/1 2017/05/1    | 6 15:01<br>6 15:17 | Micro<br>Micro | soft Word 9<br>soft Word                             |                  | 68 KB<br>41 KB |    |            |
|                                                                                                    |                   |                  |                                             |                 |                        |                    |                |                                                      |                  |                |    |            |

(2) 処理したい文書の上で右クリックし、「〇〇文書のパスワードを設定/解除」をクリックします。 (下図はExcel文書を右クリックした際の例です。)

| עקבבד   🚽 📘 🚽 אוקב           |                                |           |               |                                |          |
|------------------------------|--------------------------------|-----------|---------------|--------------------------------|----------|
| <b>ファイル</b> ホーム 共有 表対        | 7                              |           |               |                                |          |
| オート アクセス コピー 貼り付け      「」    | 切り取り<br>パスのコピー<br>ショートカットの貼り付け | 修動先 コピー先  | ×<br>削除<br>変更 | ■ <sup>1</sup><br>新しい<br>フォルダー | ע<br>לם/ |
| クリップボード                      |                                | 整理        | 里             | 新規                             |          |
| 🗧 אעקבבדא א 📥 א אעקבבדא      |                                |           |               |                                | ~ 0      |
| <ol> <li>カノ…カマカルコ</li> </ol> | 名前                             | ^         | 更新日           | 日時                             | 種類       |
| X 9199 77 8X                 | 💀 Excel(マクロ付き                  | غ) .xlsm  | 2019/         | 07/11 18:01                    | Micro    |
| o Creative Cloud Files       | 🗐 Excel2003.xls                |           | 2019/         | 07/11 18:01                    | Micro    |
| len OneDrive                 | 록 Excel2007以降                  | 開く(O)     |               |                                | licro    |
| DC                           | PowerPoint (                   | EXCEL文書の/ | (スワードを設定/解    | 除                              | licro    |
| Ξ · · ·                      | PowerPoint20                   | 新規(N)     |               | 1                              | licro    |
| 💣 ネットワーク                     | Word (マクロイ                     | 印刷(P)     |               | V                              | licro    |

※コンテキストメニューの対応は以下の通りです。

| 対象ファイル                       | コンテキストメニュー                   |
|------------------------------|------------------------------|
| Word (doc, docx, docm)       | WORD文書のパスワードを設定/解除           |
| Excel(xls, xlsx, xlsm)       | EXCEL文書のパスワードを設定/解除          |
| PowerPoint (ppt, pptx, pptm) | POWERPOINT文書のパスワードを設<br>定/解除 |
| PDFファイル                      | PDF文書のパスワードを設定/解除            |
| zipファイル                      | ZIPファイルのパスワードを設定/解除          |

(3) 次のような画面が表示され、対象の文書名が表示されます。 パスワードを登録する場合は、文書に登録したいパスワードを、 パスワードを解除する場合は、文書に登録されているパスワードを、パスワード入力欄に入力してください。

| 一発暗号文書、  | Ver.4.0.0.0                   |
|----------|-------------------------------|
| ファイル Exc | cel2007以降Axisx                |
|          |                               |
|          | PW設定 PW解除 中止                  |
|          | 、パスワードをアスタリスク(*)で隠さずに直接表示します。 |
| 一発暗号文書、  | Ver.4.0.0.0 ×                 |
| ファイル Exc | cel2007以降xlsx                 |
|          | 333                           |
|          | PW設定 PW解除 中止                  |

(4) パスワードを登録する場合は、「PW設定」ボタンをクリックします。 確認のため、先程入力したパスワードをもう一度入力し、「PW設定」ボタンをクリックします。

| もう一度パスワードを入力してください。 |    |
|---------------------|----|
| パスワード <b>*****</b>  |    |
| PW設定                | 戻る |
|                     |    |

(5) 進捗画面が表示され、結果が表示されます。

| 一発暗号文書          | 実行中              |     |
|-----------------|------------------|-----|
| 0/1<br>C:¥マニュアル | ¥Excel2007以降xlsx | 中止  |
| OfficePw Ver.4  | l.0.0.0          | .:: |

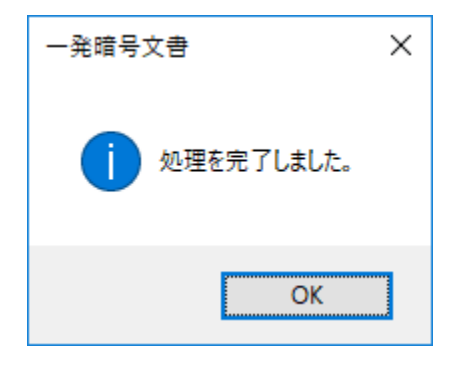

(6) パスワードを解除する場合は、「PW解除」ボタンをクリックします。 パスワードを解除する際にパスワードの再確認画面は表示されません。

### 3.3 コンテキストメニューを使用する(フォルダ編)

複数の文書や、種類(Word、Excel、PowerPoint、PDF、zip)の異なる文書に対して、 一括してパスワードを登録、または解除する際にはフォルダに対して操作を行います。

(1) エクスプローラで、複数の文書が保存されているフォルダを右クリックし、 「オフィス文書のパスワードを設定/解除...」をクリックします。

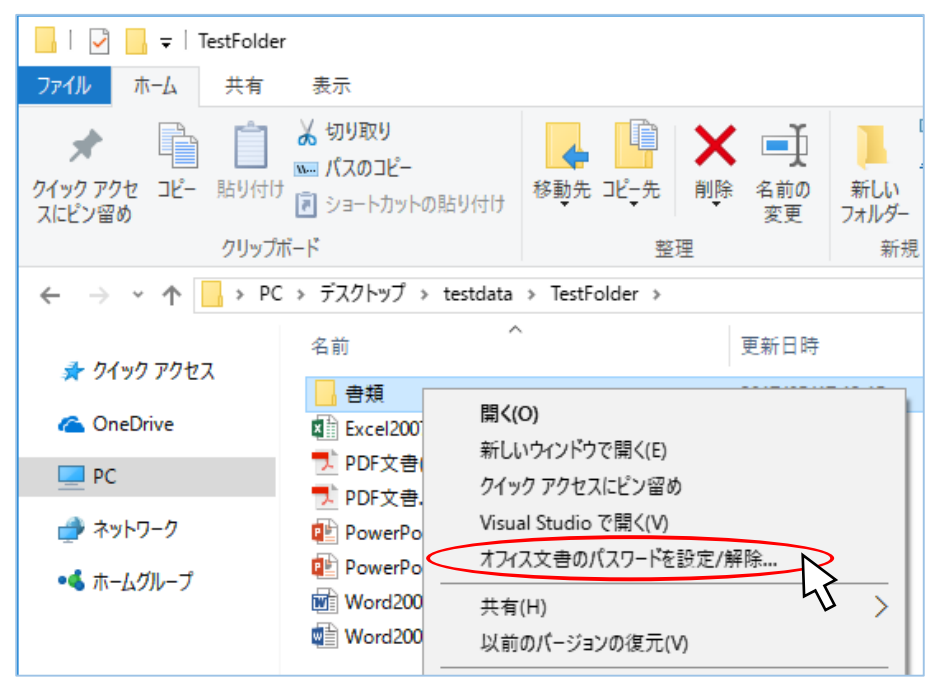

(2) 次のような画面が表示され、対象の文書名が表示されます。 パスワードを登録する場合は、文書に登録したいパスワードを、 パスワードを解除する場合は、文書に登録されているパスワードを、パスワード入力欄に入力してください。

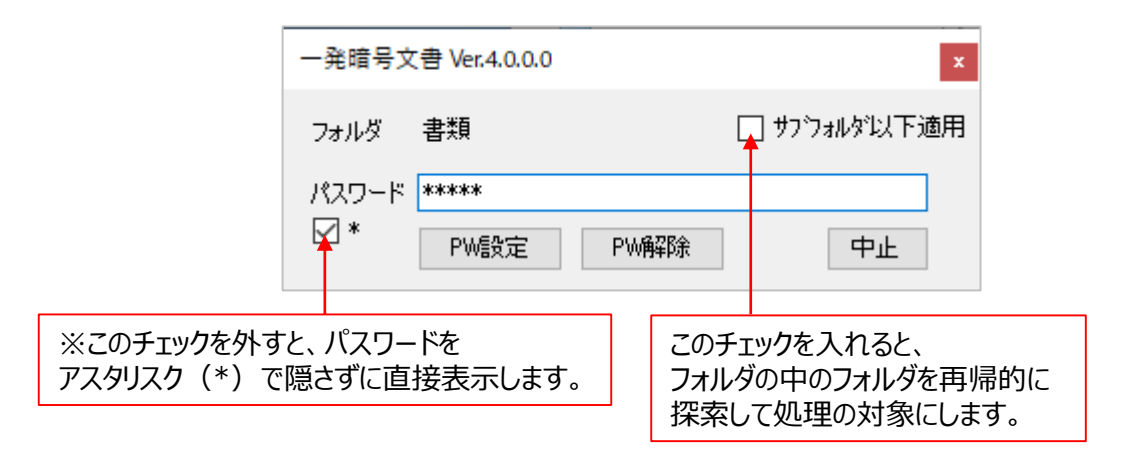

※コンテキストメニューの対応は以下の通りです。

| 対象フォルダ | コンテキストメニュー         |
|--------|--------------------|
| フォルダ   | オフィス文書のパスワードを設定/解除 |

(3) パスワードを登録する場合は、「PW設定」ボタンをクリックします。 確認のため、先程入力したパスワードをもう一度入力し、「PW設定」ボタンをクリックします。

| もう一度パスワードを入力してください。 |      |  |    |  |
|---------------------|------|--|----|--|
| パスワード               | **** |  |    |  |
|                     | PW設定 |  | 戻る |  |
|                     |      |  |    |  |

(4) 進捗画面が表示され、結果が表示されます。

| 一発暗号文書            | 実行中                                   |     |
|-------------------|---------------------------------------|-----|
| 10/11<br>C:¥קבדקא | ・ ・ ・ ・ ・ ・ ・ ・ ・ ・ ・ ・ ・ ・ ・ ・ ・ ・ ・ | E.  |
| 正常終了              |                                       | .:: |

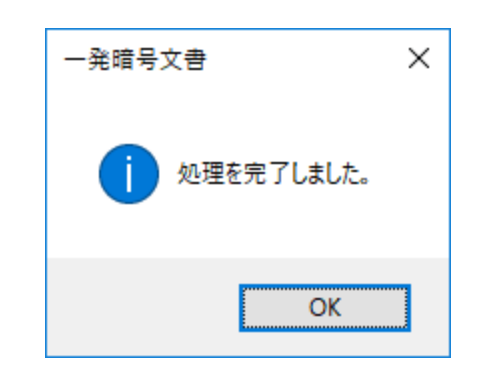

(5) パスワードを解除する場合は、「PW解除」ボタンをクリックします。 パスワードを解除する際にパスワードの再確認画面は表示されません。 (6) ファイルの処理に失敗した場合やフォルダの処理でひとつのファイルでも処理に失敗すると、以下のように 実行ログが表示されます。(正常終了時には表示されません。)

| 一発暗号文書 実行ログ                                                                                                    | x |
|----------------------------------------------------------------------------------------------------|---|
| OfficePW Ver.4.0.0.0 LOG [2019/07/22 15:43:07]<br>ARGS:C:¥Program Files (x86)¥InnovationMirai¥OfficePW¥OfficePWCom.exe<br>C:¥マニュアル¥書類                                                                                                    | ^ |
| <br>C¥マニュアル¥書類¥Excel2003xls:False:正常終了<br>C¥マニュアル¥書類¥Excel(マクロ付き)xlsm:False:正常終了<br>C¥マニュアル¥書類¥PowerPoint2003pt:False:異常終了(Presentations(不明なメンバー):読み取りパスワー<br>ドをもう一度入力して(ださい(&P))<br>C¥マニュアル¥書類¥PowerPoint2007以降pptx:False:正常終了<br>C¥マニュアル¥書類¥PowerPoint(マクロ付き)pptm:False:正常終了<br>C¥マニュアル¥書類¥Word2003doc:False:正常終了<br>C¥マニュアル¥書類¥Word2007以降docx:False:正常終了<br>C¥マニュアル¥書類¥Word2007以降docx:False:正常終了<br>C¥マニュアル¥書類¥Word(マクロ付き)docm:False:正常終了<br>C¥マニュアル¥書類¥Word(マクロ付き)docm:False:正常終了<br>C¥マニュアル¥書類¥Word(マクロ付き)docm:False:正常終了<br>C¥マニュアル¥書類¥Word(マクロ付き)false:正常終了<br>C¥マニュアル¥書類¥Word(マクロ付き)false:正常終了<br>C¥マニュアル¥書類¥Up(い方ガイドpdf:False:正常終了 | ~ |
|                                                                                                    |   |

#### 3.4 処理を中断する

進行中の処理を中断したい場合は、「中止」ボタンをクリックします。 なお、処理の状況によってはすぐに中断できないことがあります。

(1) 処理を中断したい場合、進捗画面に表示される「中止」ボタンをクリックします。

| 一発暗号文書 実行           | Þ                 |    |
|---------------------|-------------------|----|
| 2/11<br>C:¥マニュアル¥書類 | Æxcel(マクロ付き) xlsm | 中止 |
| 正常終了                |                   | :  |

(2) 処理中断ポップアップが表示されます。

処理中の文書の処理が終了したときに全体の処理を中断するか求められます。 ポップアップに対しいいえを選択した場合、中断処理を中止します。

| 処理中断             | × |
|------------------|---|
| 実行中の処理全体を中断しますか? |   |
| はい(Y) いいえ(N)     |   |

(3) 処理中断前までの実行ログが表示されます。

| 一発暗号文書 実行ログ                                                                                                    | x |
|----------------------------------------------------------------------------------------------------|---|
| OfficePW Ver.4.0.0.0 LOG [2019/07/22 15:52:36]]<br>ARGS : C:¥Program Files (x86)¥InnovationMirai¥OfficePW¥OfficePWCom.exe<br>C:¥マニュアル¥書類 | ^ |
| <br>C:¥マニュアル¥書類¥Excel2003xls:False:正常終了<br>C:¥マニュアル¥書類¥Excel2007以降xlsx:False:正常終了<br><del>C:¥マニュアル¥書類¥Excel(マクロ付き)xlom:False:正常終了</del>  |   |
| U:#マニュアル#書決員#PowerPoint2003ppt:Faise::英格称了(処理加中的されよした。)                                                                                  | > |
| 閉じる                                                                                                    |   |

注)

中断タイミングによっては中断対象としたファイルの処理が完了してから、処理が中断 される場合があります。その際の結果表示は「処理中断」ではなく「登録成功」などの 処理に対応したログが表示されることがあります。

中断後の文書について、場合によりご自身で確認を行ってください。

# 4. 注意事項

- 登録したパスワードを忘れてしまうと、文書を開くことができなくなります。セキュリティの観点から、 入力されたパスワードはパソコン内に保存しませんので、パスワードの管理は自己責任においてお願いいたします。
- パスワードは短かったり、安易な文字列を登録すると、推測される可能性があります。
- ・ 当ソフトウェアによって文書にパスワードを登録したことにより、100%安全という保障はありません。
   実際には他の方法と組み合わせるなど、安易に復元できない運用が必要となります。
   利用者様自身が危機管理意識を持って運用にあたることが大切です。
- PDF文書に対するパスワード登録について、処理を行うファイルの階層+ファイル名(拡張子以外)があわ せて135文字以内である必要があります。深い階層にあるファイルもしくはファイル名自体が長い場合、パス ワード登録に失敗することがあります。
   「PDFtk」を導入した上でパスワードの登録に失敗した場合はファイル名や階層をご確認ください。
- パスワードの登録と解除の処理では、文書を上書き保存しています。
   その際、メモリ不足やディスク領域不足などによって、保存ができない場合や、文書が壊れる場合があります。
   当ソフトウェアで扱う文書は、事前に必ずバックアップを取って頂きますようお願いいたします。
- 複数のMicrosoft Officeが混在している、またはバージョンアップ、ダウングレードを行っていた場合、正しく動作しないことがあります。

# 付録1. エラーメッセージ

| メッセージポップアップ                              | メッセージ内容                                                                            | 対応                                                                                         |
|------------------------------------------|------------------------------------------------------------------------------------|--------------------------------------------------------------------------------------------|
| パスワード登録 ×<br>文書が指定されていません。<br>OK         | 文書一覧に1つも文章が表<br>示されていない状態で何らか<br>の処理を行おうとした。<br>(ポップアップタイトルは実行<br>しようとした処理名)       | 文書一覧に文書をドラッグ<br>& ドロップしてください。                                                              |
| パスワード登録 ×<br>バスワードを入力してください。<br>OK       | パスワード入力テキストボック<br>スが未入力である状態でパス<br>ワード関連処理を行おうとした。<br>(ポップアップタイトルは実行<br>しようとした処理名) | パスワード入力テキストボッ<br>クスと再入力テキストボック<br>スに登録・解除・事前チェッ<br>クを行いたいパスワードを入<br>力してください。               |
| パスワード登録 ×    パスワードが再入力とマッチしません。   OK     | パスワード入力テキストボック<br>スと再入力テキストボックスの<br>内容が一致しない。<br>(ポップアップタイトルは実行<br>しようとした処理名)      | パスワード入力テキストボッ<br>クスと再入力テキストボック<br>スには同じ文字列を入力し<br>てください。* 表示解除<br>チェックボックスも合わせて活<br>用ください。 |
| 文字列検索 ×<br>を<br>検索対象文字列が入力されていません。<br>OK | 検索文字列テキストボックス<br>に文字列が入力されていない<br>状態で文字列検索を行おうと<br>した。                             | 検索したい文字列を入力し<br>てください。                                                                     |
| コンテキストメニュー登録 × ンテキストメニュー登録 ×             | コンテキストメニュー登録実行<br>時のUAC(ユーザーアカウン<br>ト管理)にていいえをクリック<br>した。                          | コンテキストメニュー登録は<br>管理者で実行する必要が<br>あるため、はいをクリックしてく<br>ださい。                                    |

| メッセージポップアップ                                                                                                    | メッセージ内容                                                                                                    | 対応                                                                                                    |
|----------------------------------------------------------------------------------------------------|----------------------------------------------------------------------------------------------------|----------------------------------------------------------------------------------------------------|
| <ul> <li>コンテキストメニュー解除</li> <li>エンテキストメニュー解除に失敗しました。</li> </ul>                                                                         | コンテキストメニュー解<br>除実行時のUAC<br>(ユーザーアカウント管<br>理)にていいえをクリック<br>した。                                                    | コンテキストメニュー解<br>除は管理者で実行する<br>必要があるため、はいを<br>クリックしてください。                                               |
| X<br>Officeがインストールされていない可能性があります。<br>詳細                                                                                                | 処理対象ファイルと同<br>種のOfficeソフトウェア<br>がインストールされてい<br>ない。<br>(例:拡張子.xlsファ<br>イルヘパスワードを登録<br>しようとしたが、Excelが<br>入っていなかった) | 本アプリにてOfficeファ<br>イルに対する処理を実<br>行する場合は対応する<br>Officeソフトが導入され<br>ている必要があります。<br>(未導入の場合、処<br>理が行われません) |
| ×<br>PDFTKがインストールされていないか、正しくされていません。<br>以下のURLより、インストーラをダウンロードして、インストールしてください。<br>https://www.pdflabs.com/tools/pdftk-the-pdf-toolkit/ | PDFファイルに対してパ<br>スワード関連処理を行<br>おうとしたが、PDFtkが<br>インストールされていな<br>い。                                                 | 本アプリにてPDFファイ<br>ルに対するパスワード処<br>理を実行する場合は<br>PDFtkが導入されてい<br>る必要があります。(未<br>導入の場合、処理がお<br>こなわれません)     |

# 付録2. PDFにパスワード処理を実行したい (PDFtkのインストール)

「一発暗号文書!」で、PDF文書ファイルに対するパスワード処理を行うには「PDFtk」のインストールが必要です。

ここでは、PDFtkのインストール方法について説明します。

- PDFtkの公式サイトにアクセスします。
   <a href="https://www.pdflabs.com/tools/pdftk-the-pdf-toolkit/">https://www.pdflabs.com/tools/pdftk-the-pdf-toolkit/</a>
- (2) 「Download PDFtk Free!」をクリックし、インストーラをダウンロードします。

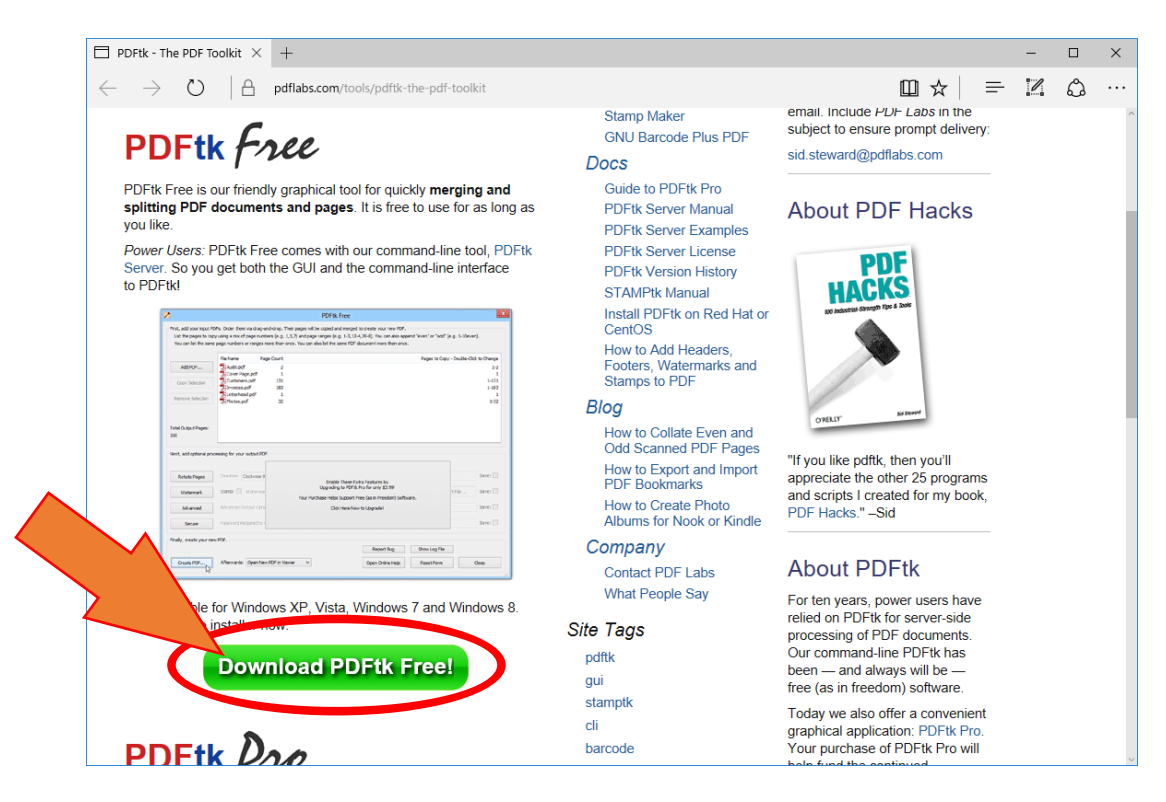

(3) ダウンロードしたインストーラを起動します。

(4) 起動すると図のような画面が表示されます。「Next」をクリックします。

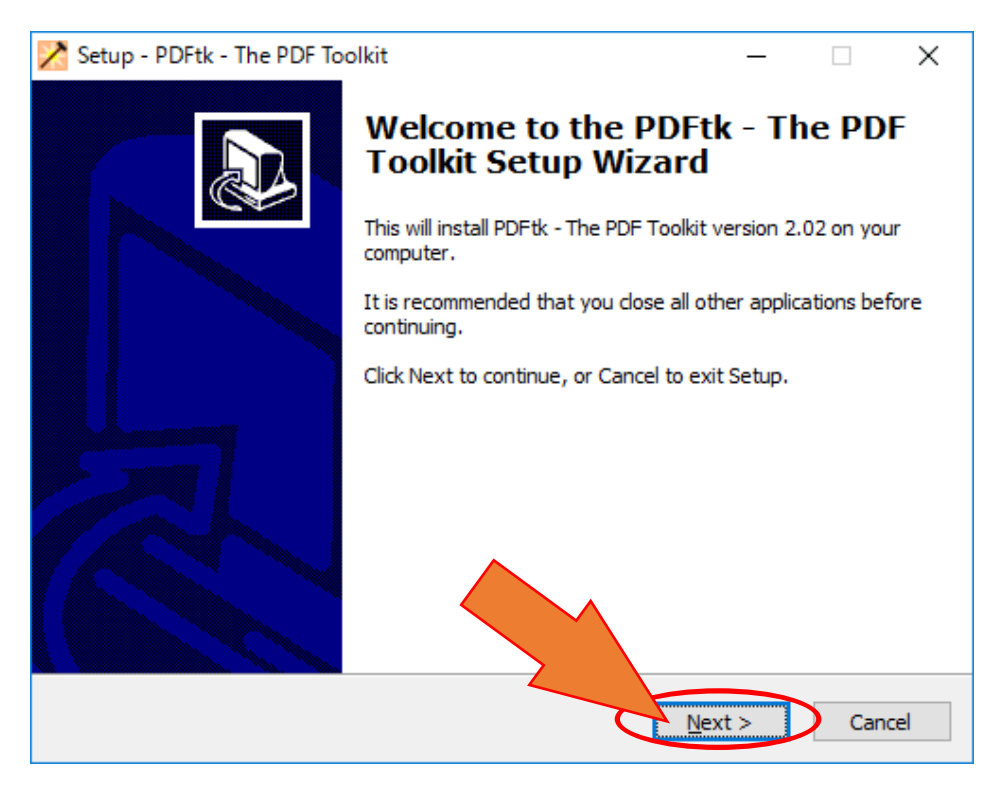

#### (5) PDFtkの利用規約が表示されます。

内容を確認し、「I accept the agreement」をチェックしてから「Next」をクリックします。

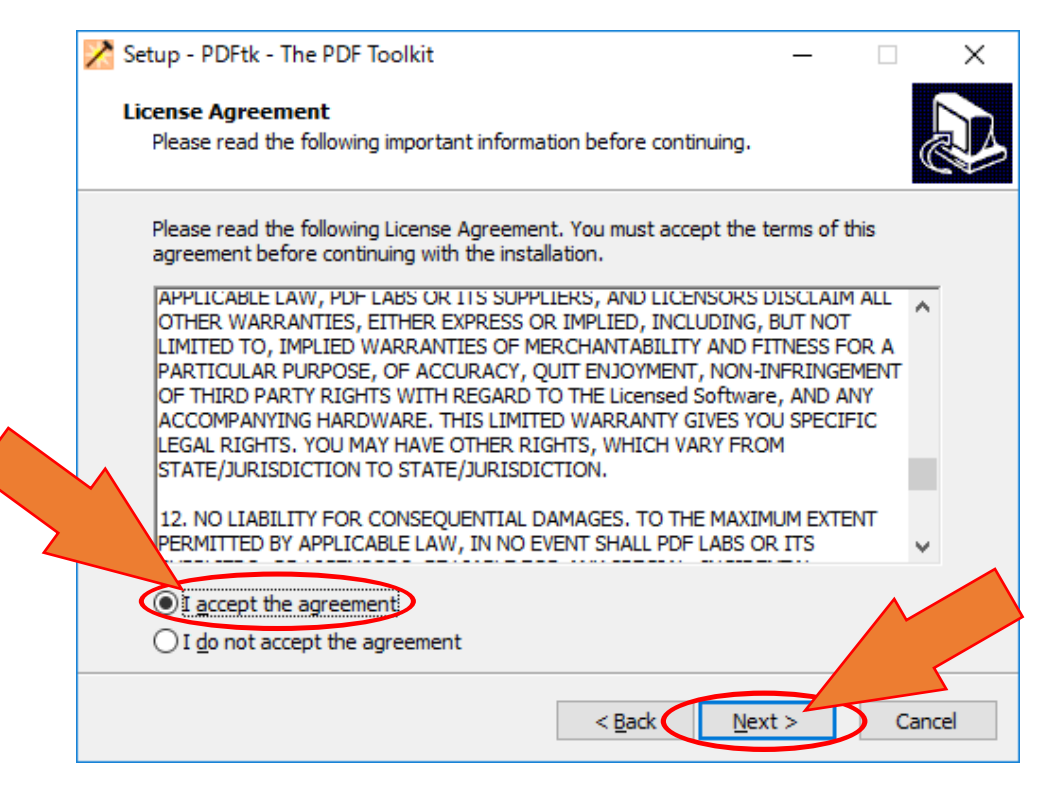

(6) PDFtkのインストール先を指定します。特に理由がなければこのまま「Next」をクリックします。

| / | Setup - PDFtk - The PDF Toolkit                                                   | —       |                  | $\times$ |
|---|-----------------------------------------------------------------------------------|---------|------------------|----------|
| : | Select Destination Location<br>Where should PDFtk - The PDF Toolkit be installed? |         |                  | Ð        |
|   | Setup will install PDFtk - The PDF Toolkit into the following f                   | older.  |                  |          |
|   | To continue, click Next. If you would like to select a different folder,          | click B | rowse.           |          |
|   | C:¥Program Files (x86)¥PDFtk                                                      | 1       | B <u>r</u> owse. |          |
|   | At least 12.8 MB of free disk space is require                                    | t >     | D                | Cancel   |

(7) PDFtkをスタートメニューに表示するかの設定です。「Next」をクリックします。 PDFtkをスタートメニューに表示しない場合は「Don't create a Start Menu folder」にチェック を入れます。

| Setup - PDFtk - The PDF Toolkit                                                                                                    | _                  |                   | Х    |
|----------------------------------------------------------------------------------------------------|--------------------|-------------------|------|
| Select Start Menu Folder<br>Where should Setup place the program's shortcuts?                                                                   |                    | (                 |      |
| Setup will create the program's shortcuts in the following Star<br>To continue, click Next. If you would like to select a different folder, cli | t Menu<br>ick Brov | ı folder.<br>wse. |      |
| PDFtk - The PDF Toolkit                                                                                                    | Bro                | wse               |      |
| Don't create a Start Menu folder                                                                                                    |                    | Car               | icel |

(8)「Add application directory to your environmental path」に **チェックが入っていることを確認し**、「Next」をクリックします。

| Setup - PDFtk - The PDF Toolkit —                                                                                     | × |
|----------------------------------------------------------------------------------------------------|---|
| Select Additional Tasks<br>Which additional tasks should be performed?                                                | ß |
| Select the additional tasks you would like Setup to perform while installing PDFtk - The PDF Toolkit, then dick Next. |   |
| Add application directory to your environmental path                                                                  |   |
| チェックが入っていることを確認する                                                                                                    |   |
|                                                                                                    |   |
|                                                                                                    |   |
|                                                                                                    |   |
|                                                                                                    |   |
| < <u>B</u> ack <u>N</u> ext > Cance                                                                                   |   |

#### (9) インストールの最終確認です。問題がなければ「Install」をクリックします。

| 🔀 Setup - PDFtk - The PDF Toolkit 🦳                                                                             |         | ×  |
|----------------------------------------------------------------------------------------------------|---------|----|
| Ready to Install<br>Setup is now ready to begin installing PDFtk - The PDF Toolkit on your computer.            | (<br>() |    |
| Click Install to continue with the installation, or click Back if you want to review or<br>change any settings. |         |    |
| Destination location:<br>C:¥Program Files (x86)¥PDFtk                                                           | ^       |    |
| Start Menu folder:<br>PDFtk - The PDF Toolkit                                                                   |         |    |
| Additional tasks:<br>Add application directory to your environmental path                                       |         |    |
|                                                                                                    | ~       |    |
|                                                                                                    |         | ]  |
| < Back Install                                                                                                  | Cano    | el |

(10) インストールが完了すると以下の画面になります。「Launch PDFtk After finishing installation」のチェックを外し、「Finish」をクリックします。

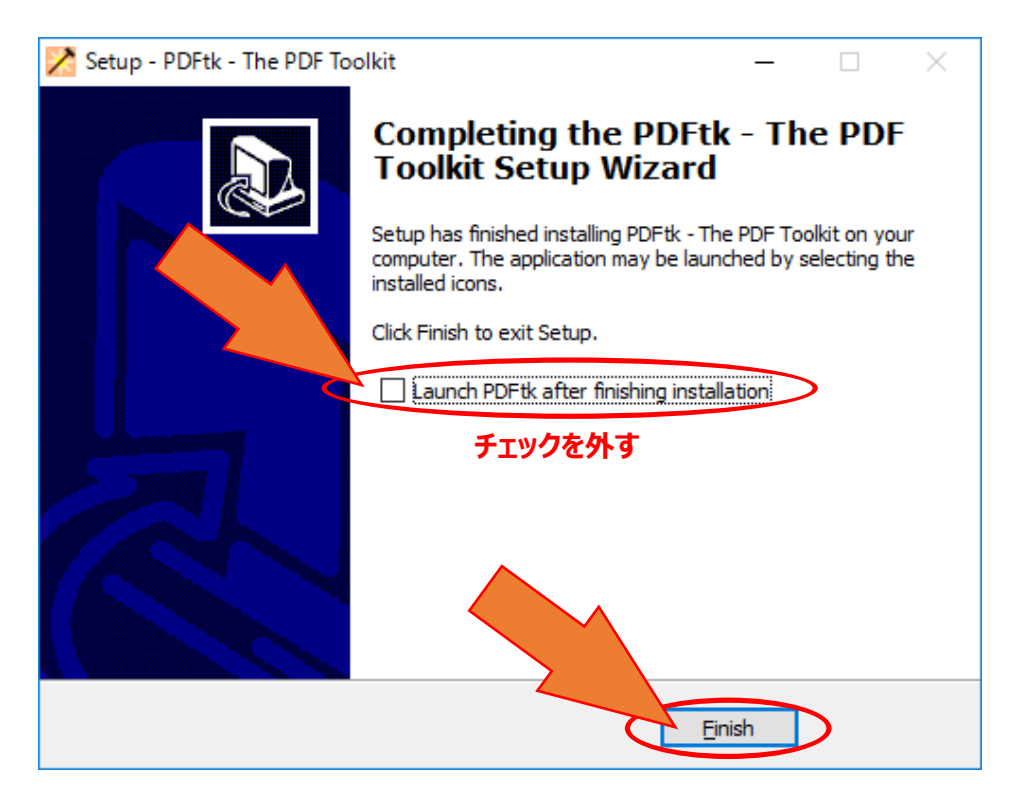

以上でPDFtkのインストールは完了です。

インストール後にPDF文書を処理することができます。 (エラーになってしまう場合はソフトの再起動をお 試しください)

# 付録3. PDFで文字列検索を実行したい (Adobe Readerのインストール)

「一発暗号文書!」で、PDF文書ファイルに対するマイナンバー・文字列検索処理を行うには「Adobe Reader」のインストールが必要です。

ここでは、Adobe Readerのインストール方法について説明します。

- Adobe Acrobat Reader DCの公式ダウンロードサイトにアクセスします。 https://get.adobe.com/reader/otherversions/
- (2) 手順1・手順2にて、ご利用のOSや使用言語を選択します。手順1・手順2を選択すると、手順3で ダウンロードファイルが選択できますので選択します。 提供オプションのチェックは外します。利用規約を確認して頂き、「今すぐダウンロード」ボタンをクリックし、 インストーラーをダウンロードします。

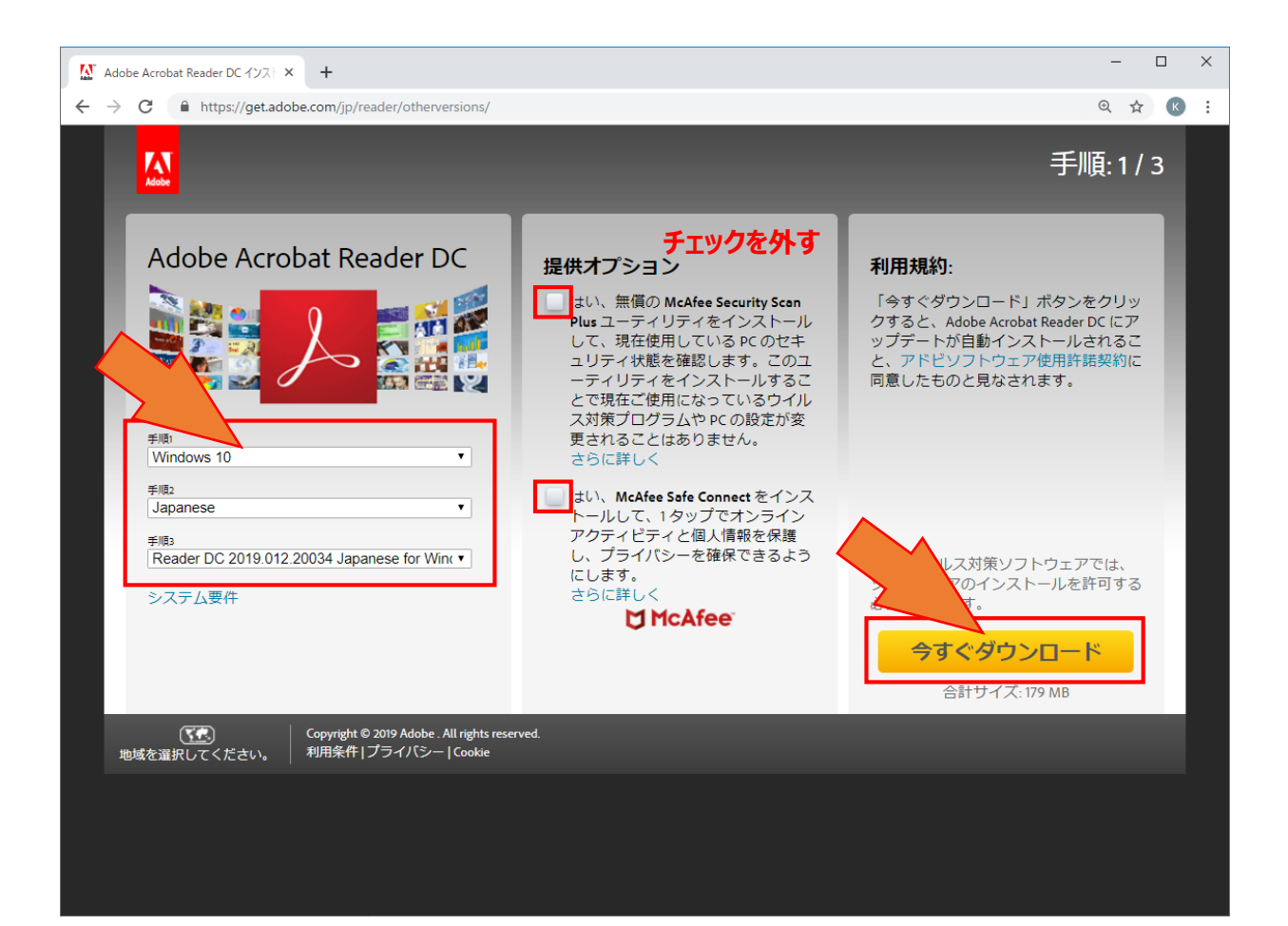

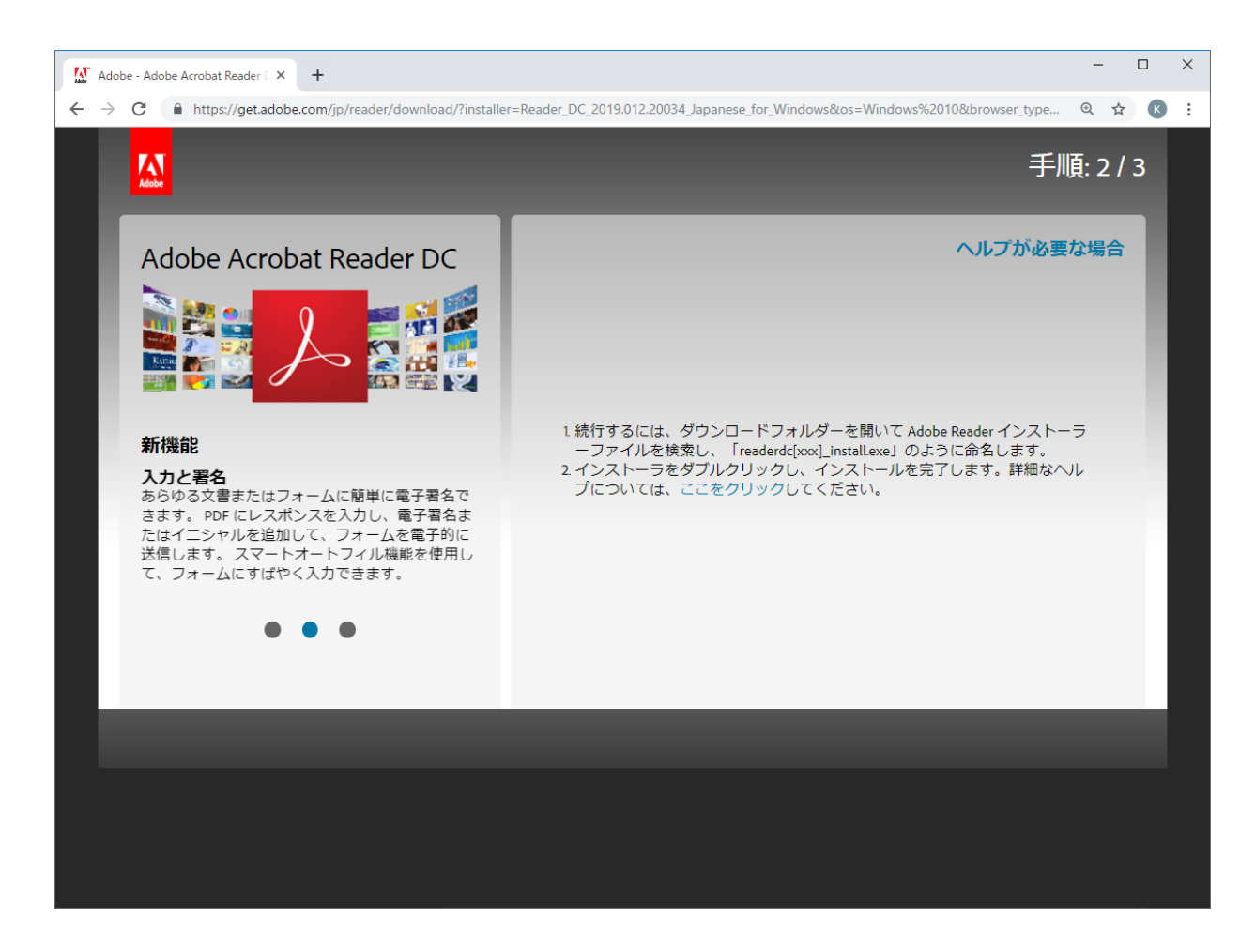

(3) ダウンロードしたインストーラを起動します。ユーザーアカウント制御画面が表示された場合は許可してください。 (4) 起動後自動的にダウンロードが始まります。

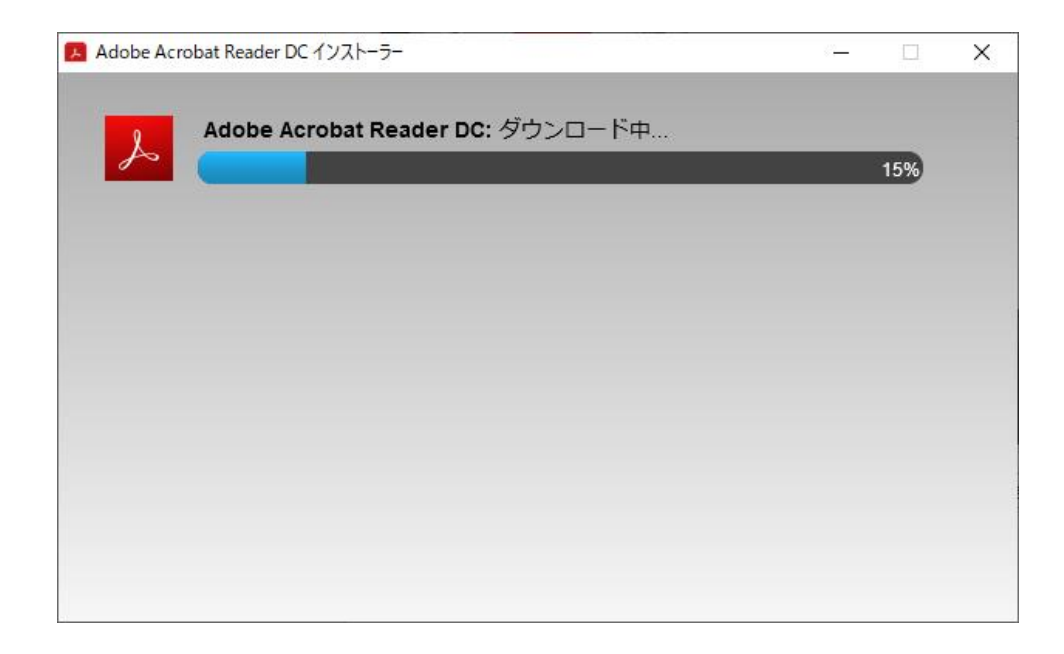

(5) インストールが完了すると以下の画面になります。 「Adobe Acrobat Reader DC を起動」のチェックを外し、「終了」をクリックします。

| 📕 Adobe Acr | obat Reader DC インストーラー            | - | × |
|-------------|-----------------------------------|---|---|
| لمر         | Adobe Acrobat Reader DC: インストール完了 |   | , |
| _           | Adobe Acrobat Reader DC を起動       |   |   |
|             | チェックを外す                           |   |   |
|             |                                   |   |   |
|             |                                   |   |   |
|             |                                   |   |   |
|             |                                   |   |   |
|             | 455                               |   |   |
|             |                                   | ſ |   |
|             |                                   |   | _ |

以上でAdobe Readerのインストールは完了です。 インストール後にPDF文書を処理することができます。(文字列検索の結果がエラーとなる場合はソフト ウェアの再起動をお試しください。)